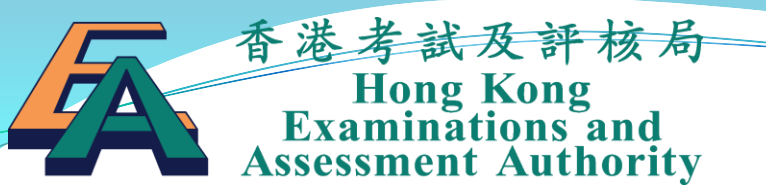

#### Hong Kong Diploma of Secondary Education School-based Assessment System (SBAS) Operation Guide

# Overview of the SBA submission process

#### **Overview of the SBA submission process**

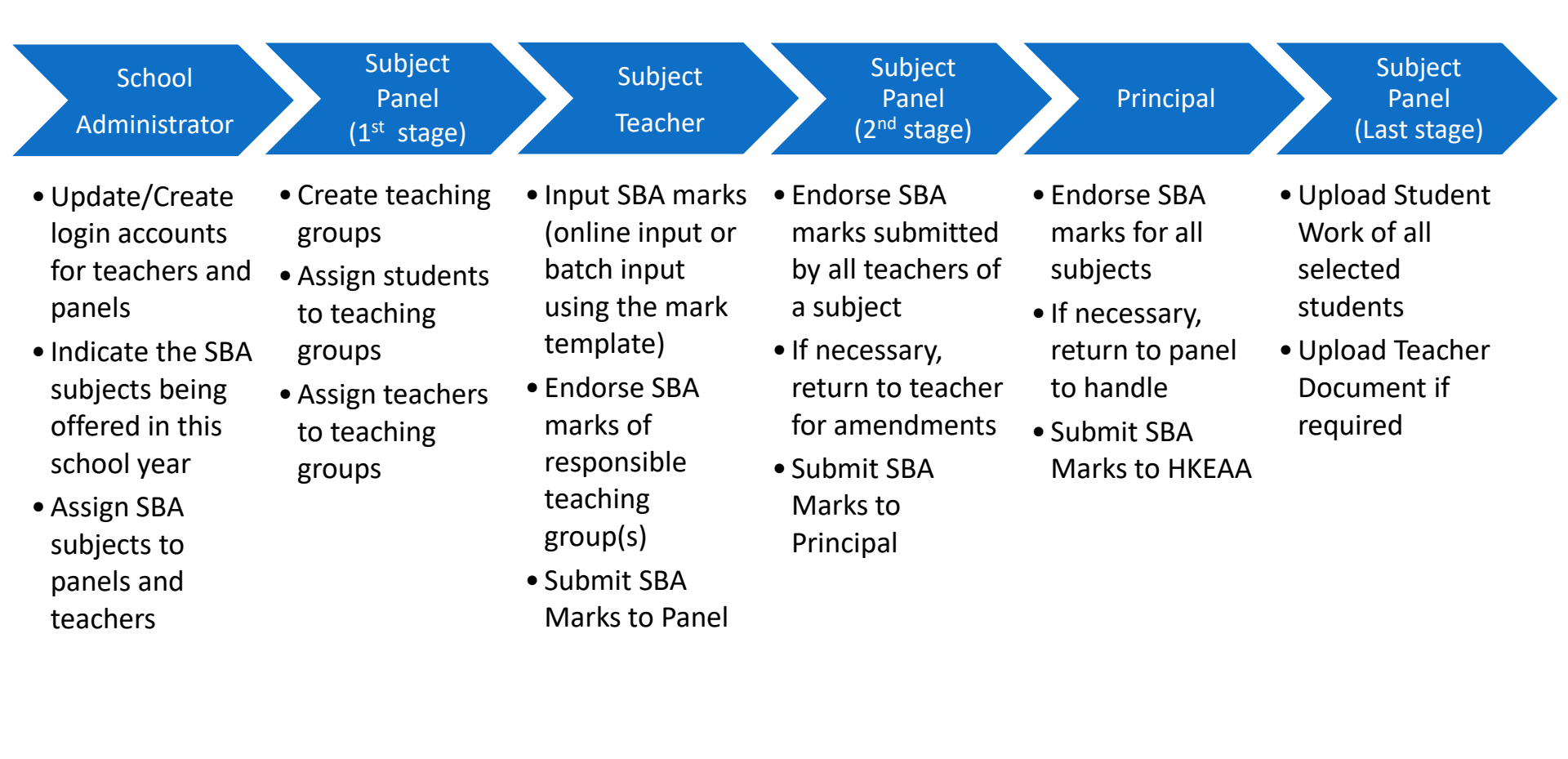

Login to HKDSE System

#### Enter the HKDSE Examination System

1. Enter the HKDSE Examination System website: <a href="https://www.hkdse.hkeaa.edu.hk">www.hkdse.hkeaa.edu.hk</a>

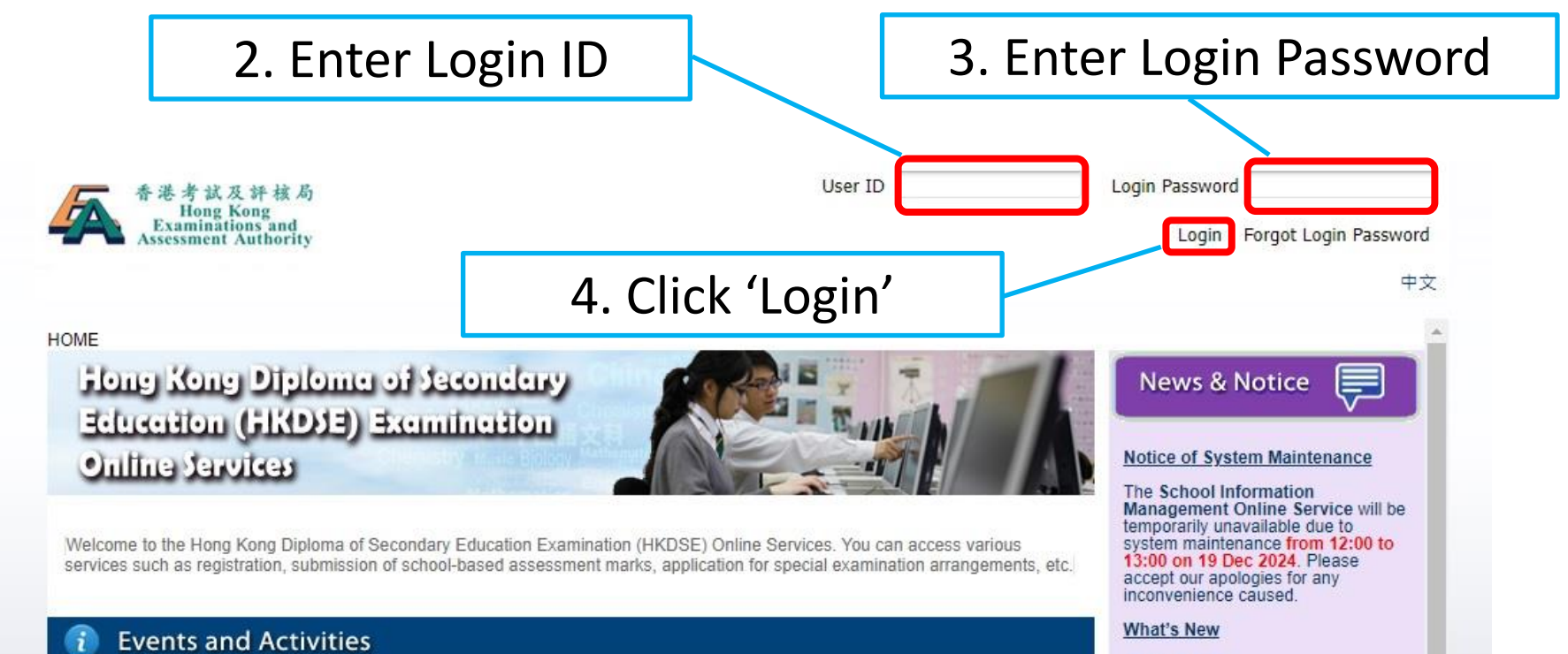

2024 HKDSE -M C. Question Book Cover

5

#### **School Administrator**

#### Enter the School Information Management Module

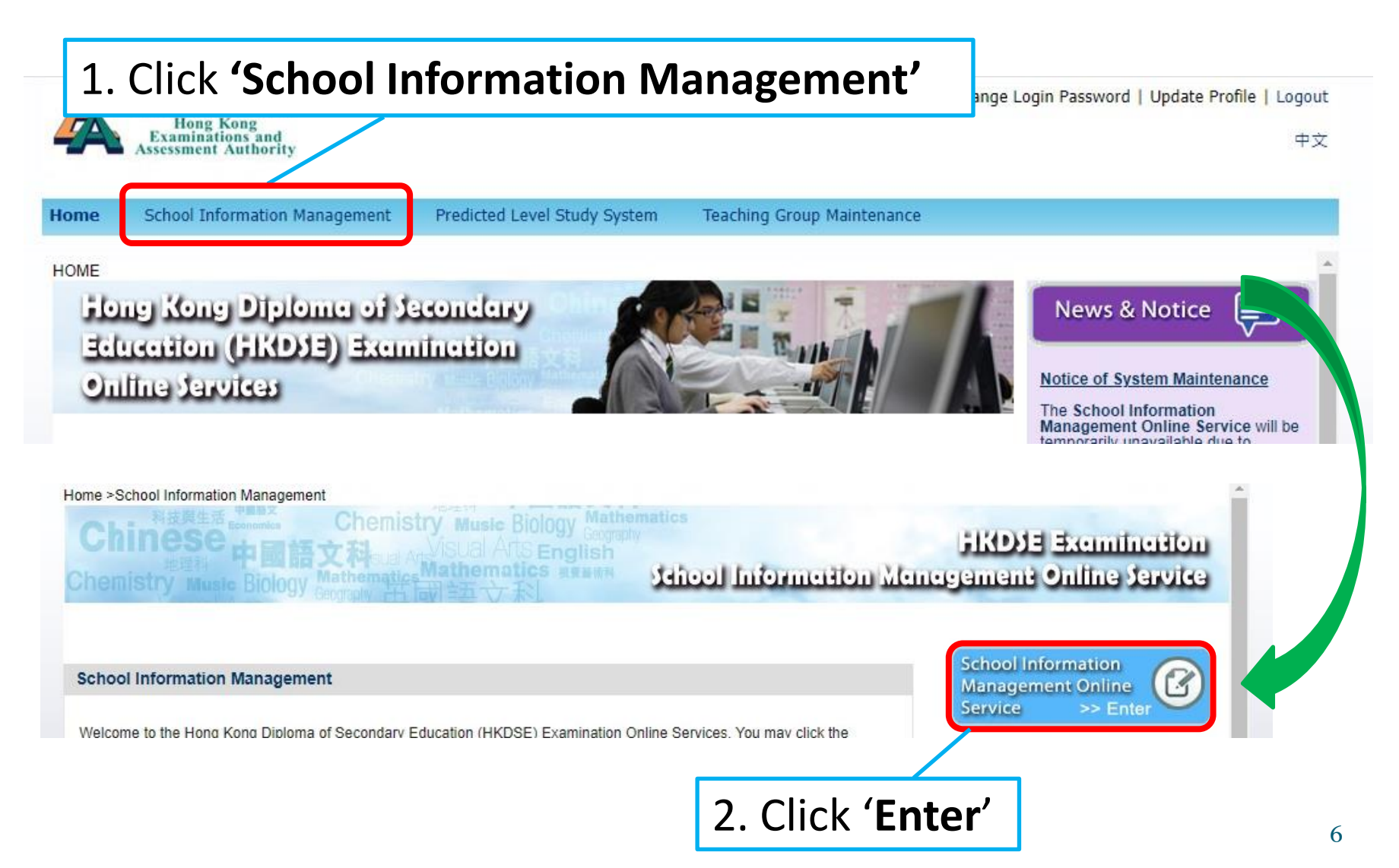

### Subject Panel and Subject Teacher

#### Enter the School-based Assessment System

| 1. Click 'School-based Assessment System'                                                                                                    |
|----------------------------------------------------------------------------------------------------|
| 香港考試及計核句<br>Hong Kong<br>Examinations and<br>Assessment Authority<br>中文                                                                                                    |
| Home School-based Assessment System                                                                                                    |
| HOME<br>Hong Kong Diploma of Secondary<br>Education (HKDSE) Examination<br>Online Services<br>Mat's New<br>2018 HKDSE Examination-<br>M.C. Question Book Cover                                                                                                    |
| Welcome to the Ho<br>services such as r<br>Home School-based Assessment System                                                                                                    |
| Home > School-based Assessment System Chemistry Music Biology Mathematics Chemistry Music Biology Mathematics Chemistry Music Biology Math |
| Welcome to the School-based Assessment System. Please click the icon below to enter the system.                                                                                                    |
| SBA System<br>>> Enter<br>2. Click 'Enter'                                                                                                    |

#### Password expiry policy

- All SBAS users need to change password if not done so in the past 365 calendar days
- Follow the instructions on screen to change the password if necessary
- If you encounter difficulties in this process, you can reset the password directly by using the '<u>Forgot Login</u> <u>Password</u>' function.

#### Forgot Login Password (if needed)

|         | 1. Click 'Forgot Login Password' |
|---------|----------------------------------|
| User ID | Login Password                   |
|         | Login Forgot Login Password      |

| 香港考試及評核局<br>Hong Kong<br>Examinations and<br>Assessment Authority                                        | 2. Enter Login ID and<br>Email Address       |
|----------------------------------------------------------------------------------------------------|----------------------------------------------|
| Forgot Login Password - Reset                                                                            | (registered in system)                       |
| If you want to reset your login password, please enter your User I<br>User ID<br>Email Address<br>Submit | ID and Email Address below for verification. |
| 3. Click 'Submit'                                                                                        |                                              |

### **School Administrator**

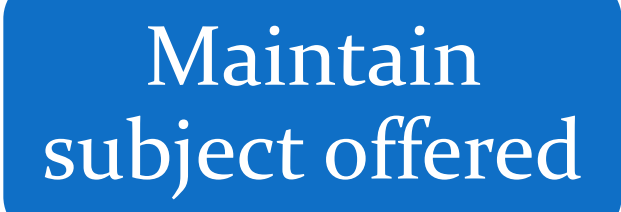

 maintain the subject(s) offered by the school in each school year

Create / edit staff profile create, edit or delete staff profile and user account

Maintain user group assign different SBA user roles to teachers/staff

## School administrator - maintain subject offered

1. Click 'Maintain Subject Offered' in the menu, and then click 'Search'

Basic School Information •

Update School Information

Maintain Subject Offered

Create / Edit Staff Profile  $m{ar{v}}$ 

Maintain User Group

View Notice

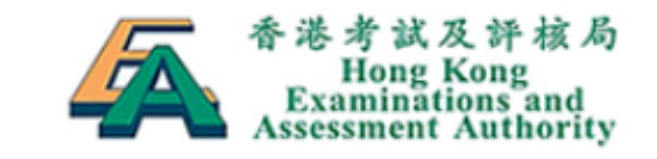

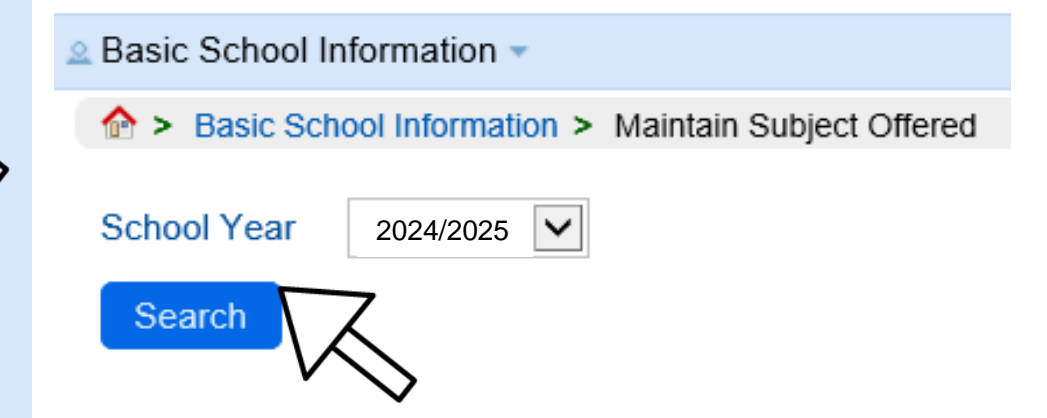

### School administrator - maintain subject offered

#### 2. Select the subjects offered by the school. Both S5 and S6 are required.

| asic School Information      |                                                                                                    |               | 中文 English    |
|------------------------------|----------------------------------------------------------------------------------------------------|---------------|---------------|
| Basic School Inform          | ation > Maintain Subject Offered                                                                                                    |               |               |
| chool Year 2024/20<br>Search | 25 🗸                                                                                                    |               |               |
| KEAA Approved Subje          | ct for <b>2013/2014</b>                                                                                                    |               |               |
| Subject Code 🛊               | Subject Name 🔹                                                                                                    | S5 Curriculum | S6 Curriculum |
| A010                         | Chinese Language                                                                                                    |               |               |
|                              |                                                                                                    |               |               |
| A020                         | English Language                                                                                                    |               |               |
| A020<br>A030                 | English Language         Image: Compulsory Part                                                                                                    |               |               |
| A020<br>A030<br>A031         | English Language       English Language         Mathematics Compulsory Part       Mathematics Extended Part (Calculus and Statistics)                                                                                                    |               |               |
| A020<br>A030<br>A031<br>A032 | English Language       Image: Compulsory Part         Mathematics Compulsory Part       Image: Compulsory Part         Mathematics Extended Part (Calculus and Statistics)       Image: Compulsory Part         Mathematics Extended Part (Algebra and Calculus)       Image: Compute Part |               |               |

## School Administrator – create user account

#### 1. Choose 'Create/Edit Staff Profile'

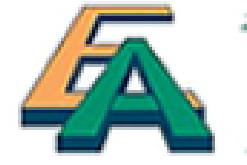

香港考試及評核局 Hong Kong Examinations and Assessment Authority

Basic School Information •

Update School Information

Maintain Subject Offered

Create / Edit Staff Profile

Maintain User Group

View Notice

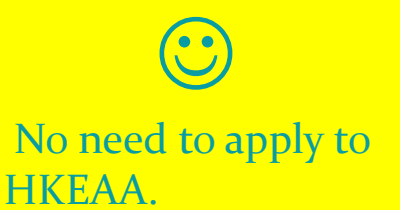

## School Administrator – create staff profile

|                                      | 2. Click ' <b>Cre</b>     | ate Staff Pro                   | ofile′ |                  |     |
|--------------------------------------|---------------------------|---------------------------------|--------|------------------|-----|
| a Basic School                       | Information 👻             |                                 |        |                  |     |
|                                      | hool Information > Create | e / Edit Staff Profile          |        |                  |     |
| Surname : [<br>User ID : [<br>Search |                           | Given Name :<br>Email Address : |        | Account Status : | All |
|                                      | -tome »                   |                                 |        |                  |     |

### School Administrator – create staff profile

| Create Staff Profile             |                                                     | ×                     |
|----------------------------------|-----------------------------------------------------|-----------------------|
| Salutation*                      | Mr. 🛩                                               |                       |
| Surname (English):*              | CHAN                                                | 3. Input data to crea |
| Given Name (English):*           | TAI MAN                                             | new staff profile     |
| Name in Chinese:                 | 陳大文                                                 | •                     |
| Office Phone No.:*               | 12345678                                            | <b>* -</b>            |
| Mobile Phone No.:                |                                                     | ^ lo create a user a  |
| Email Address:#                  | ctm@hkdse.hkeaa.edu.hk                              | please provide:       |
| User ID:#                        | 10000 - CTM                                         | i<br>Ilser ID and     |
| Remark: User ID should be a comb | ination of a school code with a hyphen and not more | User id allu,         |

than 14 numbers (0-9), and/or upper case letters (A-Z), and/or special characters such as hyphen (-) and underscore(\_).For example: 80000-tmchan

SBA / TAS Experience since:

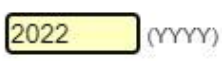

\*Mandatory

#Mandatory for creating a new user account

Cancel Save .

Click 'Save' when finished

te a

ccount, **Email address** 

## School Administrator – edit staff profile

|                                   |                           | Salutation*                                    | Mr.                                                        |  |  |  |
|-----------------------------------|---------------------------|------------------------------------------------|------------------------------------------------------------|--|--|--|
| A > Basic S                       | School Information > Crea | Calification                                   |                                                            |  |  |  |
|                                   |                           | Surname (English):*                            | CHAN                                                       |  |  |  |
| Surname :                         |                           | Given Name (English):*                         | TAI MAN                                                    |  |  |  |
| User ID :                         | User ID : 80000-HKDSE     | Name in Chinese:                               |                                                            |  |  |  |
| Search                            | J                         | Office Phone No.:*                             | 36288860                                                   |  |  |  |
| Create Staff Profile » Delete Sta | Mobile Phone No.:         |                                                |                                                            |  |  |  |
|                                   |                           | Email Address:#                                | dse@hkeaa.edu.hk                                           |  |  |  |
|                                   |                           | User ID:#                                      | 80000-HKDSE Delete Account                                 |  |  |  |
|                                   |                           | Account Status:                                | Active                                                     |  |  |  |
|                                   |                           | SBA / TAS Experience since:                    | (*****)                                                    |  |  |  |
|                                   |                           | Remark: User ID should be a combination of     | f a school code with a hyphen and not more than 14 numbers |  |  |  |
|                                   |                           | (0-9), and/or upper case letters (A-Z), and/or | r special characters such as hyphen (-) and underscore(_). |  |  |  |
|                                   |                           | For example: 80000-tmchan                      |                                                            |  |  |  |
|                                   |                           | * Mandatory                                    |                                                            |  |  |  |
|                                   |                           | # Mandatory for creating a new user account    | t                                                          |  |  |  |
|                                   |                           | Save Cancel                                    |                                                            |  |  |  |

## School Administrator – delete staff profile

| Surname :                                                                                           |                                                        | Given Na  | me :                       |                           |                     |        |  |
|----------------------------------------------------------------------------------------------------|--------------------------------------------------------|-----------|----------------------------|---------------------------|---------------------|--------|--|
| User ID :                                                                                           | Jser ID : 80000-HKDSE Email Address : Account Status : |           | s: All 🗸                   |                           |                     |        |  |
| Search                                                                                              | Search                                                 |           |                            |                           |                     |        |  |
|                                                                                                    |                                                        |           | Delete Staff Profile       |                           |                     |        |  |
| Create Staff Profile » Delete Staff Profile » Do you want to delete the following staff profile(s)? |                                                        |           | s)?                        |                           |                     |        |  |
|                                                                                                    |                                                        |           |                            | ·                         |                     |        |  |
|                                                                                                    | Name <del>\$</del>                                     | Email Ad  | CHAN TAI MAN / 80000-HKDSE | ount Status <del>\$</del> | Last Update Date 🗸  |        |  |
| 🗌 Mr. CHA                                                                                           | N TAI MAN                                              | hkdse@hke |                            | Reset Password            | 11-12-2024 09:00:00 | Edit » |  |
| _                                                                                                   |                                                        |           | Yes No                     |                           |                     |        |  |

The "Deleted" user ID cannot be reused!

### School administrator - maintain user group

#### 1. Choose 'Maintain User Group'

Basic School Information

Update School Information

Maintain Subject Offered

Create / Edit Staff Profile

Maintain User Group

View Notice

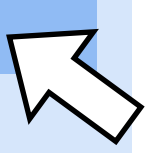

### School administrator - maintain user group

#### 2. Roles can be assigned 'by subject' or 'by staff'

Basic School Information -

A > Basic School Information > Maintain User Group

Assign Role (By Subject)

Assign Role (By Staff)

General Role

School Examination Officer

Staff List

CHAN TAI MAN (10000-6ANEW)

Assigned to

Add

Add All

Remove

Remove All

### School administrator - maintain user group

|    | Assign Polo - By              | Subject            |              |           |            |        |        |
|----|-------------------------------|--------------------|--------------|-----------|------------|--------|--------|
|    | Assign Role - by Subject      |                    |              |           |            |        | ubiect |
| SB | A Role                        |                    |              |           | 1. 011     |        |        |
| c  |                               | ubject: Chinese    |              |           | and        | school | vear   |
| 5  | 2024/2023                     | onnes              | e Language   |           |            |        |        |
|    | Search                        |                    |              |           |            |        |        |
| F  |                               |                    |              |           |            |        |        |
|    | • 🛇                           |                    |              |           |            |        |        |
|    | SBA Role                      |                    |              |           |            |        |        |
|    | School Year: 2024/2025 Subi   | ct: Chinese Langua | ine          |           |            |        |        |
|    |                               | onnese Langua      | ige          | •         |            |        |        |
|    | Search                        | 2                  | . Assig      | n role    | ( Panel    | / Teac | her )  |
|    | Chinese Language              |                    |              |           |            |        |        |
|    | Staff Name (User ID)          | Par                | nel          | Subject C | oordinator | Tea    | cher   |
|    |                               | S5                 | S6           | S5        | S6         | S5     | S6     |
|    | Mr. Chan Panel (29876 -P01)   | ✓                  | $\checkmark$ |           |            |        |        |
|    | Mr. Chan Teacher (29876 -T01) |                    |              |           |            |        |        |
|    | Save SBA Role Cancel          |                    |              |           |            |        |        |
|    |                               | _                  |              |           |            |        |        |
|    |                               | 3. Clic            | k 'Sav       | e SBA F   | Role'      |        |        |
|    |                               |                    |              |           |            |        | 21     |

### School administrator - maintain user group

Assign Role — By Staff

1.Enter the conditions and click 'Search'

| <u>0</u> | Basic | School | Information | ÷ |
|----------|-------|--------|-------------|---|
|----------|-------|--------|-------------|---|

A > Basic School Information > Maintain User Group

Assign Role (By Subject)

Assign Role (By Staff)

| School Year: | 2024/2025 | User ID:    |  |
|--------------|-----------|-------------|--|
| Surname:     |           | Given Name: |  |
| Search       |           |             |  |

### School administrator - maintain user group

(Panel / Teacher)

Assign Role — By Staff

 Total number of record(s) 2

 Staff Name
 User ID
 Action

 Mr. Chan Panel
 1000-6ANEW
 View/Edit

 Mr. Chan Teacher
 10000-6NEW
 View/Edit

| 3. C | lick | 'Save' |  |
|------|------|--------|--|
|------|------|--------|--|

| <ul> <li>School Examination Officer</li> <li>Special Examination Arrangements Application Officer</li> </ul> |                                               |    |    |    |    |    |  |  |  |
|----------------------------------------------------------------------------------------------------|-----------------------------------------------|----|----|----|----|----|--|--|--|
| BA Role                                                                                                    |                                               |    |    |    |    |    |  |  |  |
| Subject Name                                                                                                 | School Year Panel Subject Coordinator Teacher |    |    |    |    |    |  |  |  |
| Chinese Language                                                                                             | S5                                            | S6 | S5 | S6 | S5 | S6 |  |  |  |
| English Language                                                                                             |                                               |    |    |    |    |    |  |  |  |
| Liberal Studies                                                                                              |                                               |    |    |    |    |    |  |  |  |
| History                                                                                                    |                                               |    |    |    |    |    |  |  |  |
| Biology                                                                                                    |                                               |    |    |    |    |    |  |  |  |
| Chemistry                                                                                                    |                                               |    |    |    |    |    |  |  |  |
| Physics                                                                                                    |                                               |    |    |    |    |    |  |  |  |
| Integrated Science                                                                                           |                                               |    |    |    |    |    |  |  |  |
| (Biology)                                                                                                    |                                               |    |    |    |    |    |  |  |  |
| Combined Science<br>(Chemistry)                                                                              |                                               |    |    |    |    |    |  |  |  |
| Combined Science<br>(Physics)                                                                                |                                               |    |    |    |    |    |  |  |  |
| Design and Applied<br>Technology                                                                             |                                               |    |    |    |    |    |  |  |  |
| Information and<br>Communication<br>Technology                                                               |                                               |    |    |    |    |    |  |  |  |
| Visual Arts                                                                                                  |                                               |    |    |    |    |    |  |  |  |
|                                                                                                    |                                               |    |    |    |    |    |  |  |  |

2. Assign the roles for each subject

ve cancel

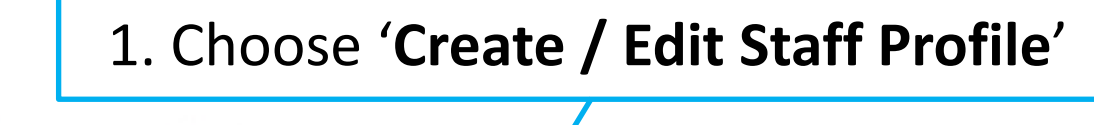

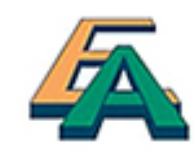

香港考試及評核局 Hong Kong Examinations and Assessment Authority

🔍 View 👻 🔍 Maintain 👻

Update School Information

Subject Offered

Create / Edit Staff Profile

Maintain User Group

School Request

|                                                       | 2. Enter the conditions   | and click <b>'Search'</b> |
|-------------------------------------------------------|---------------------------|---------------------------|
| 香港考試及評<br>Hong Kong<br>Examinations<br>Assessment Aut | F核局<br>g<br>and<br>hority |                           |
|                                                       |                           |                           |
|                                                       | t Staff Profile           |                           |
| Surname :                                             | Given Name :              |                           |
| User ID :                                             | Email Address :           | Account Status : All 🔻    |
| Search                                                |                           |                           |
| Create Staff Profile »                                |                           |                           |

| 香港考試及評核局<br>Hong Kong                         | 3. Click Download Staff Account List |                   |  |  |  |  |  |  |
|-----------------------------------------------|--------------------------------------|-------------------|--|--|--|--|--|--|
| Assessment Authority                          |                                      |                   |  |  |  |  |  |  |
|                                               |                                      |                   |  |  |  |  |  |  |
|                                               |                                      |                   |  |  |  |  |  |  |
| Surname : Given User ID : Email A Search      | Name : Address : Accour              | nt Status : All ▼ |  |  |  |  |  |  |
| Create Staff Profile » Delete Staff Profile » | Download Staff Account List »        |                   |  |  |  |  |  |  |
|                                               | Total number of record(s) 26         |                   |  |  |  |  |  |  |
| Name      Email Ad                            | dress 🗢 User ID 🗢                    | Account Status 🗢  |  |  |  |  |  |  |

| 楮       | 諸案 常用                                                               | 插入 版面          | 面配置 公式 資料 相    | 交閱 檢視          | R Acrobat     |                    |                  |                  |                      |              |             |      |     |              |                              |                 |                       | △ 🕜 🗆                     |
|---------|---------------------------------------------------------------------|----------------|----------------|----------------|---------------|--------------------|------------------|------------------|----------------------|--------------|-------------|------|-----|--------------|------------------------------|-----------------|-----------------------|---------------------------|
| 『<br>貼. | <ul> <li>▲ 剪下</li> <li>▲ 複製 →</li> <li>上</li> <li>✓ 複製格式</li> </ul> | Arial<br>B I U | - 10 - A A     | , ≡ ≡<br>• ≡ ≡ | = ≫·<br>≡ ≇ ≇ | ा 自動換列<br>國 跨欄置中 → | 通用格式<br>9. ~ % , | 0. 0.⇒<br>.€ 00. | -<br>設定格式化;<br>的條件 - | 格式化為<br>表格 ▼ | 儲存格<br>様式 ▼ | 插入   | 副除  | ▲<br>格式<br>▼ | Σ 自動加總 ▼<br>■ 填滿 ▼<br>② 清除 ▼ | ▲<br>排序與篩選<br>↓ | <b>小</b><br>尋找9<br>選取 | 1217 ×                    |
|         | 剪貼簿 『                                                               | ы              | 字型             | 5              | 對齊方式          | Γ <sub>2</sub>     |                  |                  | 2                    | <b>灓式</b>    |             |      | 儲存格 | 1            |                              | 編輯              |                       |                           |
|         |                                                                     | H16            | - (=           | $f_{x}$        |               |                    |                  |                  |                      |              |             |      |     |              |                              |                 |                       |                           |
|         |                                                                     |                |                |                |               |                    |                  |                  |                      |              |             |      |     |              |                              |                 |                       |                           |
|         | A                                                                   | ł              | В              |                |               | С                  | D                |                  | E                    |              | F           |      | G   |              | Н                            |                 |                       | 1                         |
| 1       | Name                                                                | -              | Email Address  | -              | User ID       | -                  | Account Sta      | atus 💌           | Last Update          | Date         | - SEA       | - SE | 0 - | Subject      | Group Code (                 | S5) Panel       |                       | Subject Group Code (S6)   |
| 2       | Mr. Chan Tai                                                        | Man            | abc@def.edu.hk |                | 18123-P01     |                    | Active           |                  | A. L                 | 12132        | 23          |      |     |              |                              |                 | (                     | Chin Lang, Bio, Chin Hist |
| 3       | Mr. Chan Siu                                                        | Ming           | abc@def.edu.hk |                | 18123-T01     |                    | Active           |                  | 39695 B 33           | 22398        |             |      |     |              |                              |                 |                       |                           |
| 4       | Mr. Ip Wendy                                                        | /              | abc@def.edu.hk |                | 18123-E001    |                    | Active           |                  | and the states       | 60451)       | Y           | Y    |     |              |                              |                 |                       |                           |
| 5       | Mr. Chan Jim                                                        | my             | abc@def.edu.hk |                | 18123-CHI-    | TEACHER05          | Active           |                  | 1                    | 4,25         |             |      |     |              |                              |                 |                       |                           |
| 6       | Mr. Chan Eric                                                       | 0              | abc@def.edu.hk |                | 18123-T02     |                    | Active           |                  | 12232-228            |              |             |      |     |              |                              |                 |                       |                           |
| 7       | Mr. Cheung P                                                        | Paul           | abc@def.edu.hk |                | 18123-CHI-    | TEACHER01          | Active           |                  | 1.21.21              | E POST       |             | Y    |     |              |                              |                 |                       |                           |
| 8       | Mr. Wong Pet                                                        | ter            | abc@def.edu.hk |                | 18123-A001    |                    | Active           |                  |                      | River's      | 65          |      |     |              |                              |                 |                       |                           |
| 9       | Mr. Ho Kwok                                                         | Wing           | abc@def.edu.hk |                | 18123-TEST    | FING1              | Active           |                  |                      | 132246       | 2           | Y    |     |              |                              |                 |                       |                           |
| 10      | Mr. Leung Kin                                                       | n Hong         | abc@def.edu.hk |                |               |                    |                  |                  | 331.352              | 200 C        | 2           |      |     |              |                              |                 |                       |                           |
| 11      | Mr. Chiu War                                                        | n Choy         | abc@def.edu.hk |                | 18123-S002    | 2                  | Active           |                  | A. 80 A. 11          | 20,000       |             |      |     |              |                              |                 |                       |                           |
| 12      | Mr. Chui Shi I                                                      | Fu             | abc@def.edu.hk |                | 18123-CHIS    | T-TEACHER          | Active           |                  | R. 1538-64           |              |             |      |     |              |                              |                 |                       |                           |
| 13      | Mr. Lam Shi Y                                                       | Yu             | abc@def.edu.hk |                | 18123-ENG     | -TEACHER03         | Active           |                  | 0.05.000             | 10. J. N     | 2           |      |     |              |                              |                 |                       |                           |
| 14      |                                                                     |                |                |                |               |                    |                  |                  |                      |              |             |      |     |              |                              |                 |                       |                           |
| 15      |                                                                     |                |                |                |               |                    |                  |                  |                      |              |             |      |     |              |                              |                 |                       |                           |
| 16      |                                                                     |                |                |                |               |                    |                  |                  |                      |              |             |      |     |              |                              |                 |                       |                           |
| 17      |                                                                     |                |                |                |               |                    |                  |                  |                      |              |             |      |     |              |                              |                 |                       |                           |

Subject Panel (1<sup>st</sup> stage)

#### Subject Panel

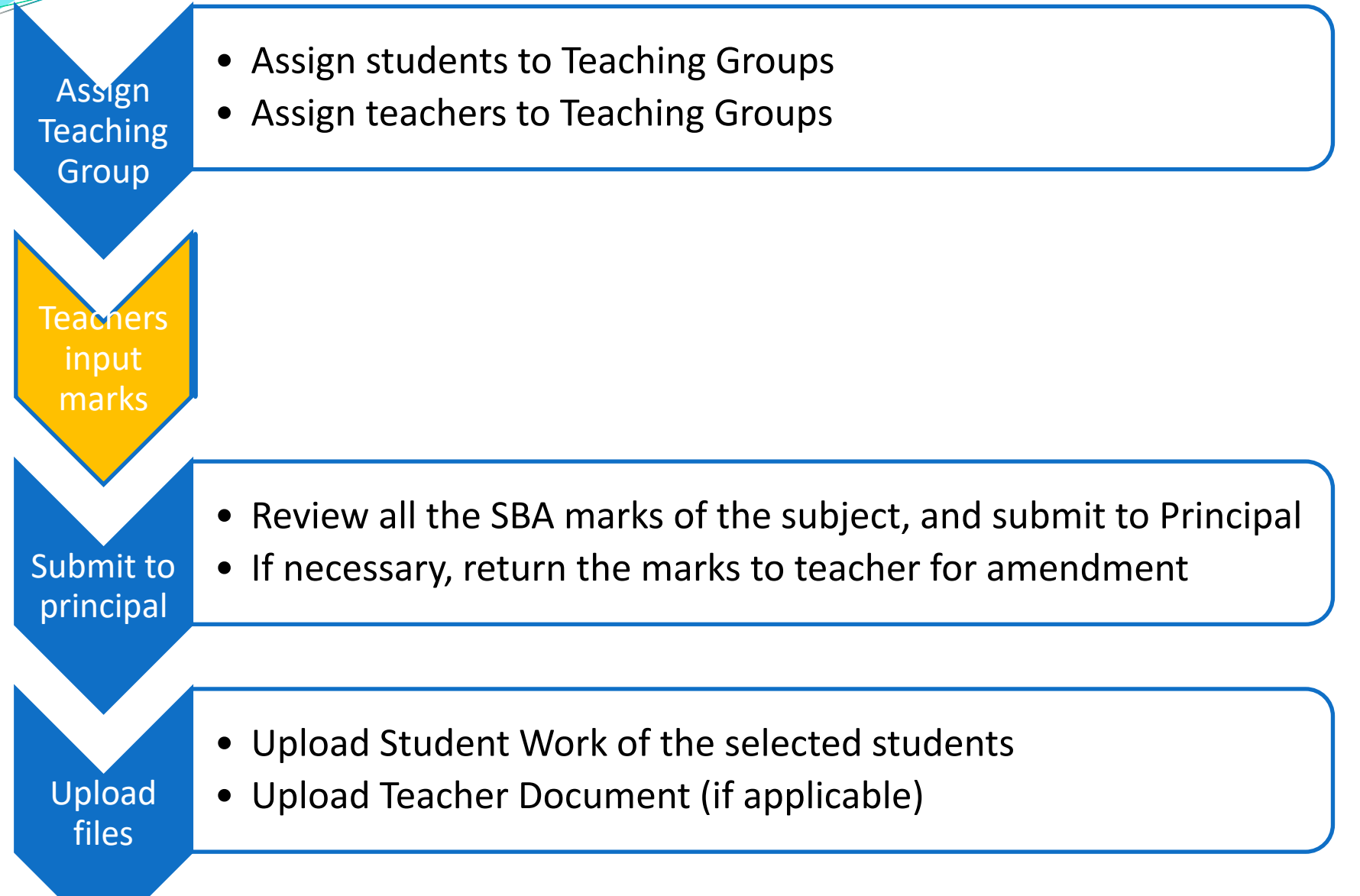

#### Subject Panel – assign teaching group

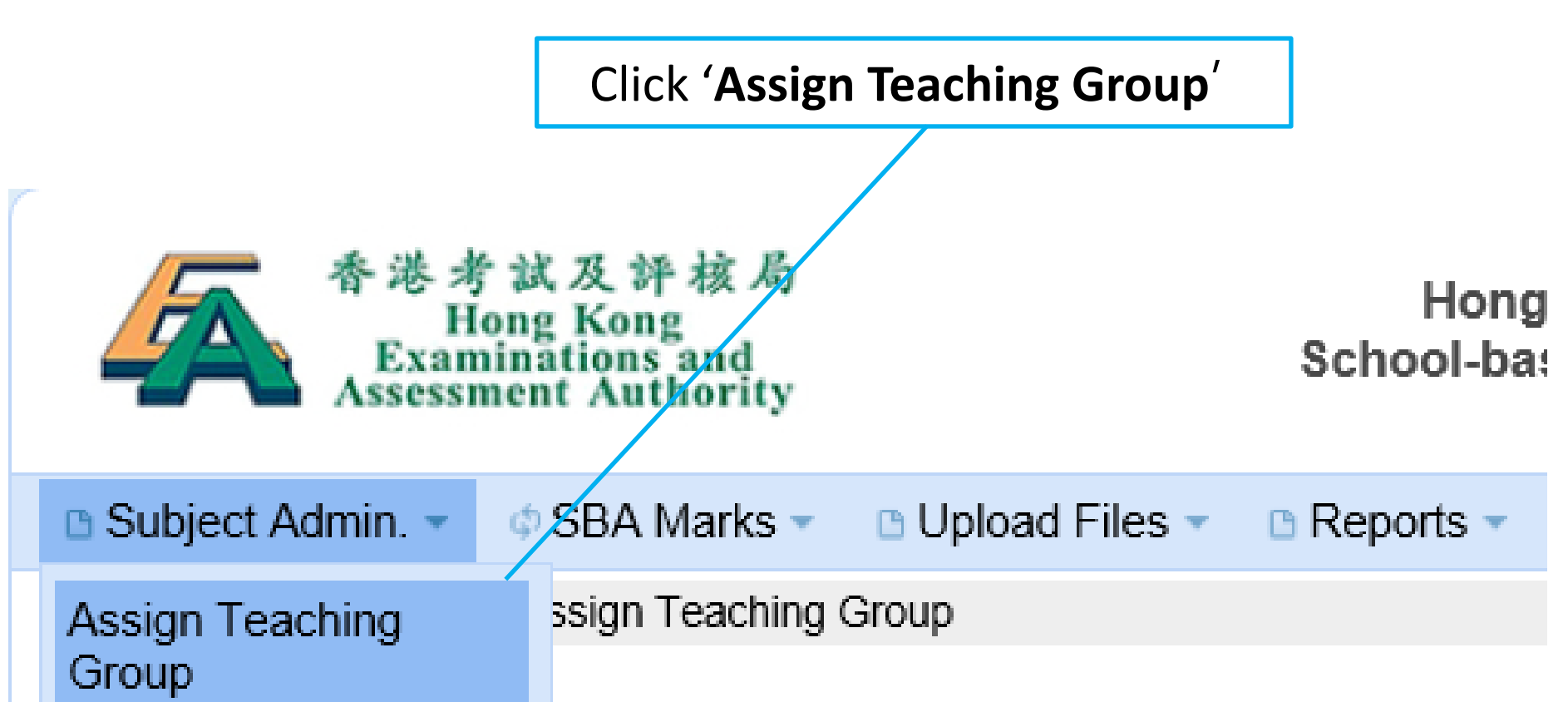

#### Subject Panel – assign teaching group

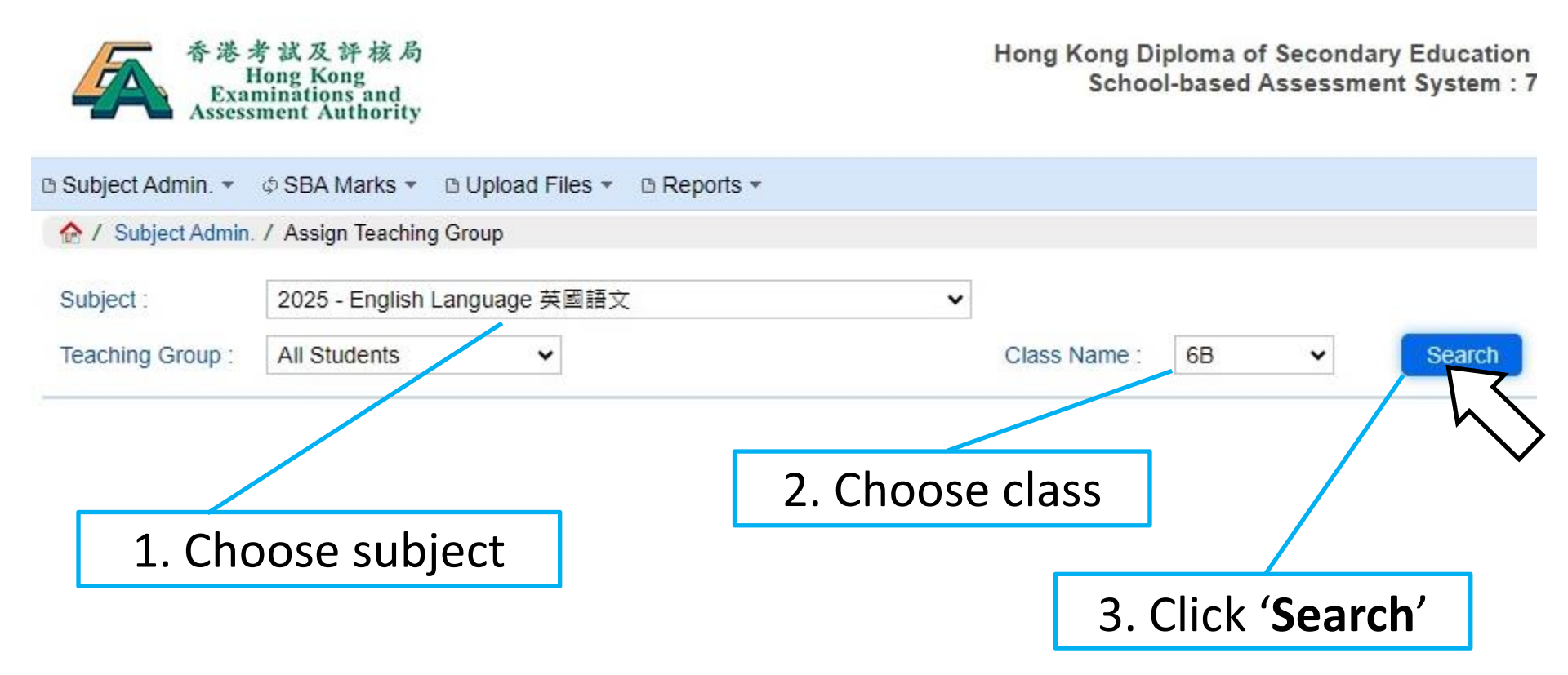

#### Subject Panel – assign teaching group

|                                                                        | ject Admin. 7 Assign 1 | eaching Group  |                |                                   |
|------------------------------------------------------------------------|------------------------|----------------|----------------|-----------------------------------|
| Subject : 2025 - English Language 英<br>Teaching Group : All Students ~ |                        | 語文             | <b>~</b>       |                                   |
|                                                                        |                        | ents 🗸         |                | Class Name : 6B                   |
| Assign                                                                 | Wnassign »             | Switch Group » | Rename Group » |                                   |
| Total num                                                              | nber of student(s) 24  |                |                | 4. Choose students                |
|                                                                        | Class Name 🔺           | Class No \$    | Doc. No≎       | Student Name ≎                    |
|                                                                        | 6B                     | 464            | 123456789      | CANDIDATE NAME                    |
|                                                                        | 6B                     | 465            | 123456789      | CANDIDATE NAME                    |
|                                                                        | 6B                     | 466            | 123456789      | CANDIDATE NAME                    |
|                                                                        | 6B                     | 467            | 123456789      | CANDIDATE NAME                    |
|                                                                        | 6B                     | 468            | 123456789      | CANDIDATE NAME                    |
|                                                                        | 6B                     | 469            | 123456789      | CANDIDATE NAME                    |
|                                                                        | 6B                     | 470            | 123456789      |                                   |
|                                                                        | 6B                     | 471            | 123456789      |                                   |
|                                                                        |                        |                | 123456789      |                                   |
| 5.                                                                     | Click 'As              | sign'          | 123456789      |                                   |
| <u> </u>                                                               |                        | 0              | 123456789      | Student data automatically retrie |
|                                                                        | 6B                     | 475            | 123456789      | from the registration system      |
|                                                                        | 6B                     | 476            | 123456789      |                                   |
|                                                                        | 60                     | 477            | 100456700      |                                   |

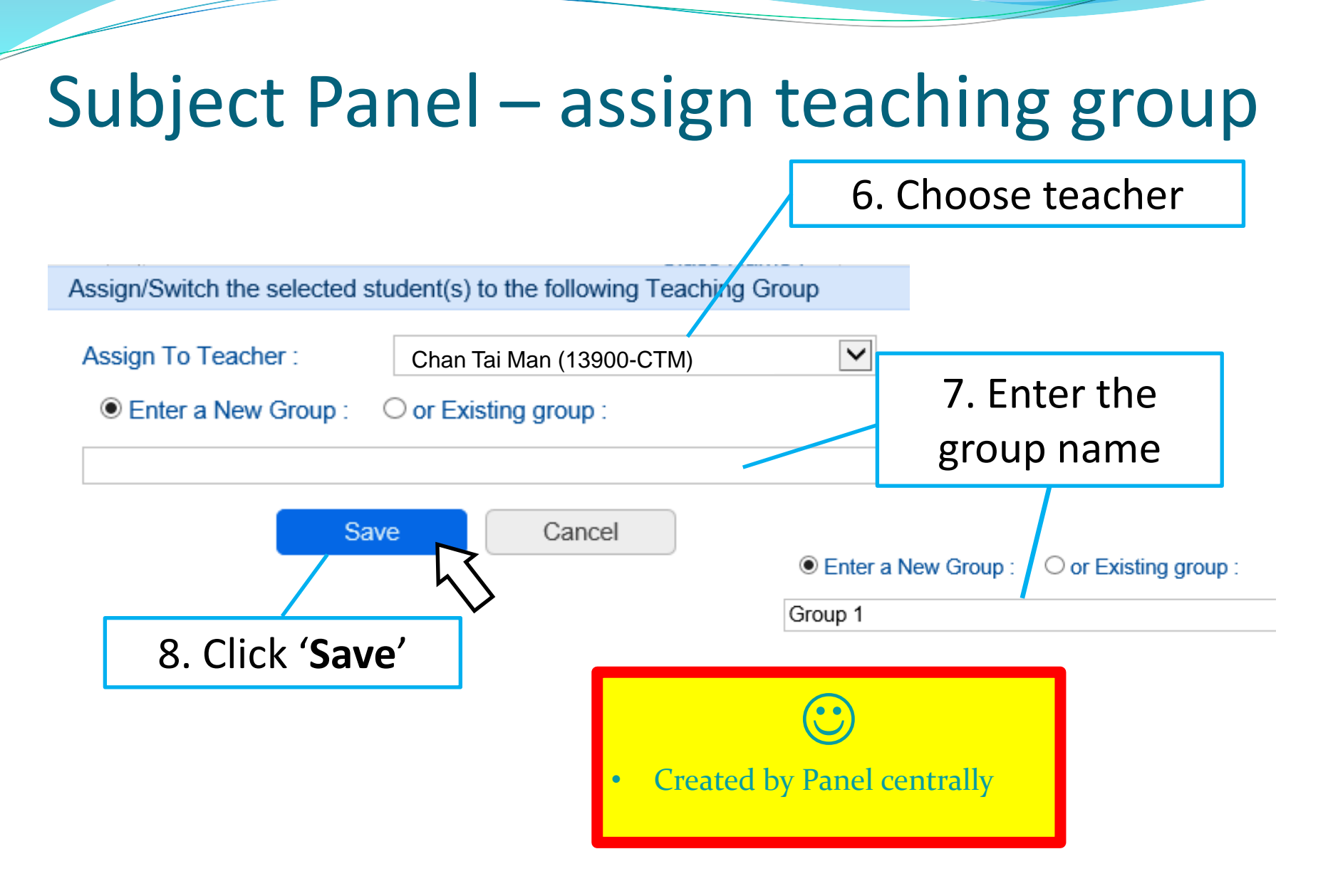

### Subject Teacher

#### Subject Teacher

Subject Panel assigns Teaching Groups

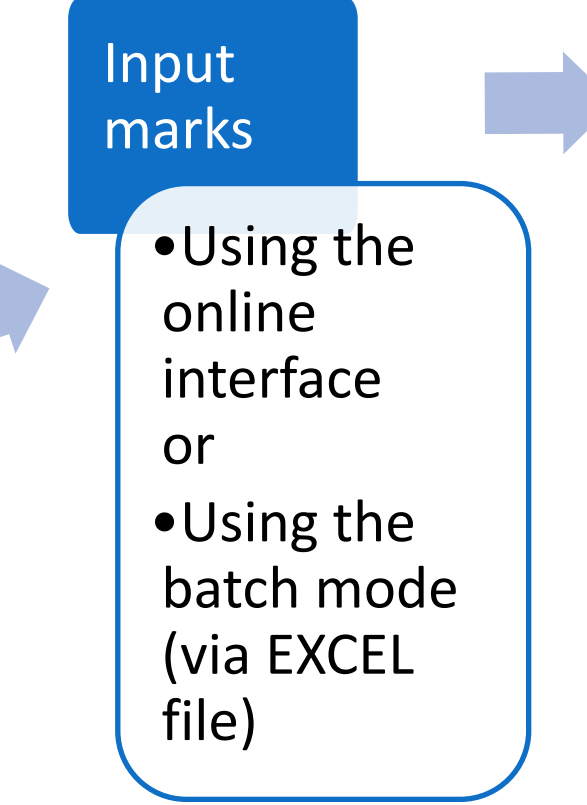

Submit marks to Panel

> In case the Subject Panel rejects the marks, update and re-submit the marks.

#### Subject Teacher – input marks

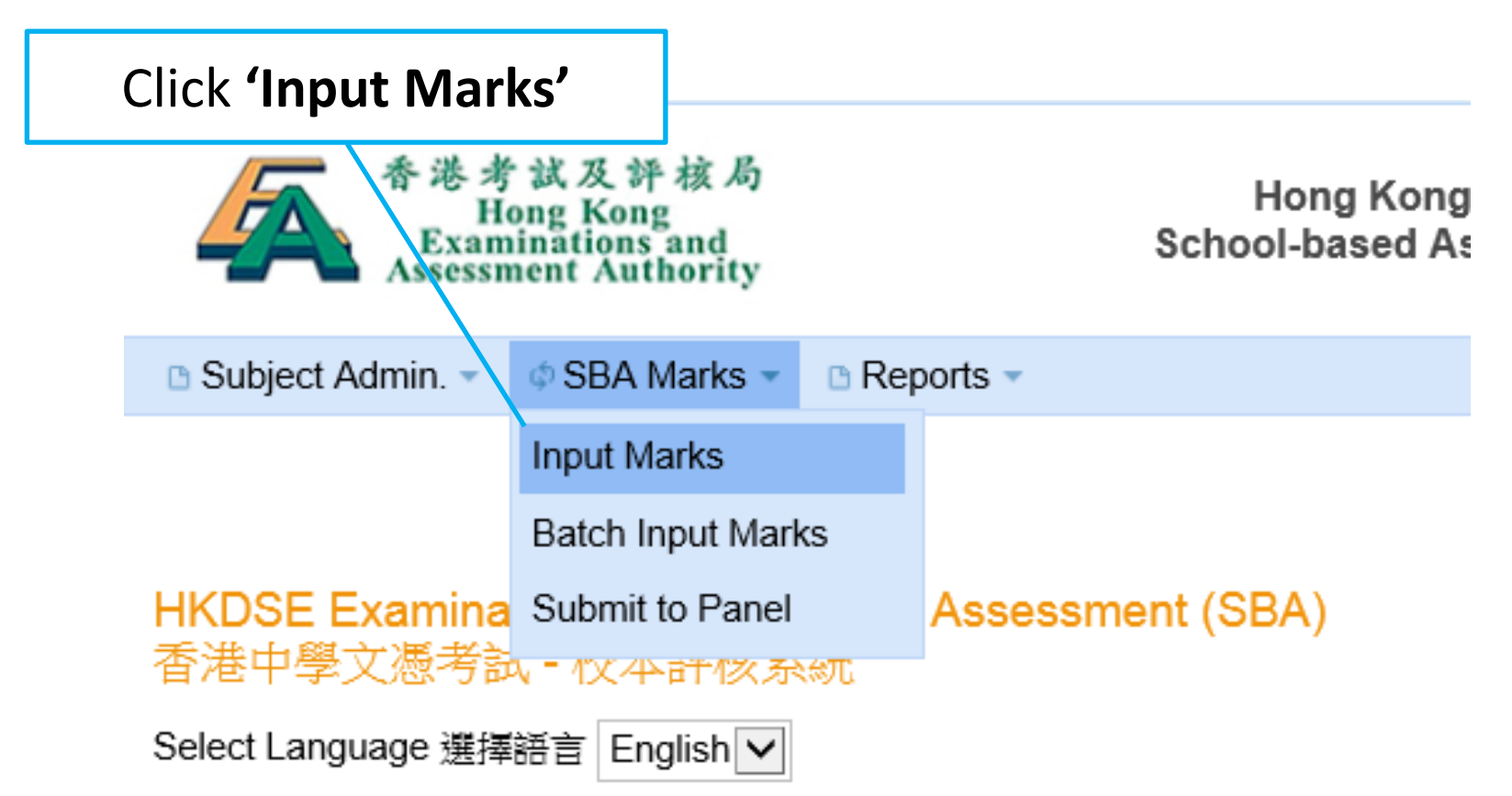
#### Subject Teacher – input marks

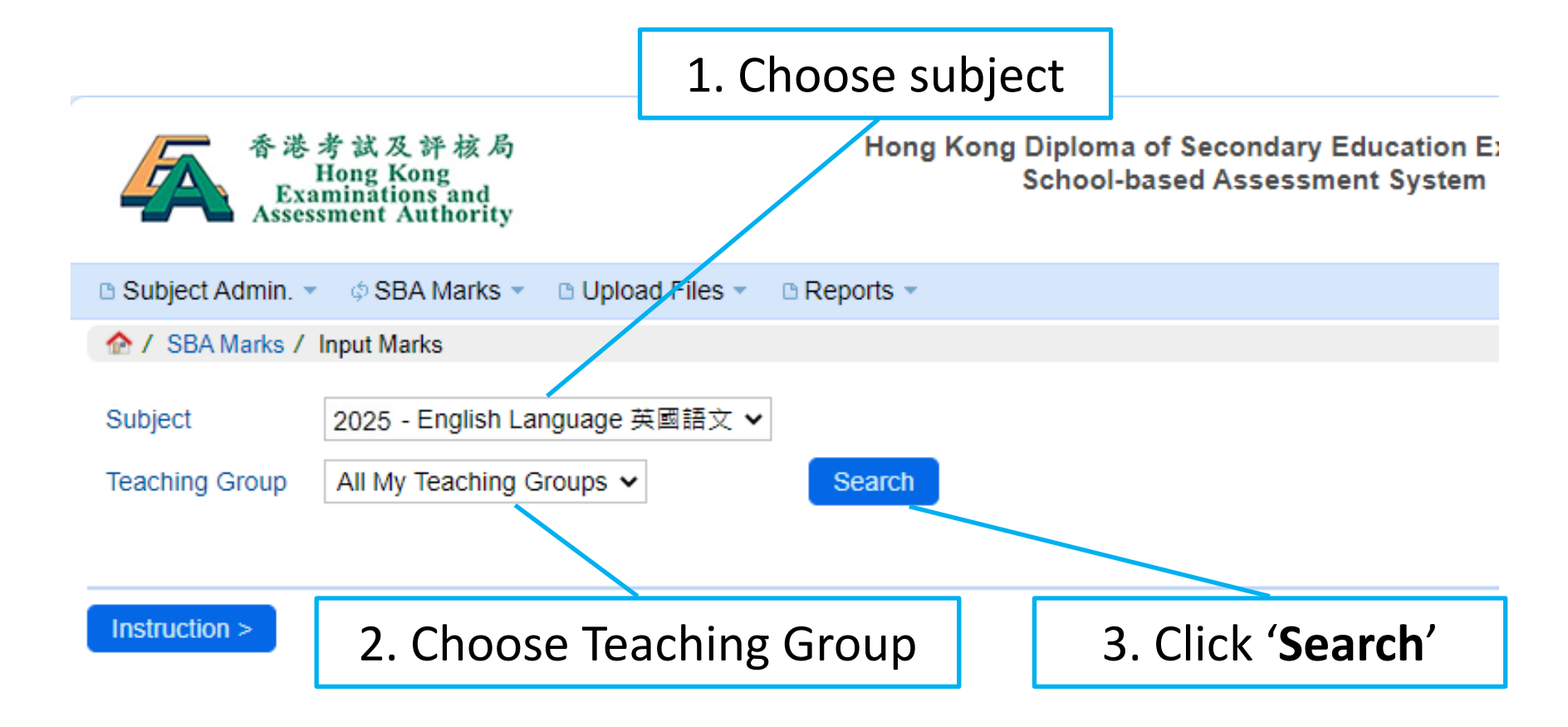

## Subject Teacher – input marks

| □ Subject Admin. ▼ |                                     |                         |                               |      |                                                |  |  |  |  |
|--------------------|-------------------------------------|-------------------------|-------------------------------|------|------------------------------------------------|--|--|--|--|
| 🏠 / SBA Marks /    | Input Marks                         |                         |                               |      |                                                |  |  |  |  |
| Subject            | 2025 - English Language 英國          | 語文                      | ~                             |      |                                                |  |  |  |  |
| Teaching Group     | All My Teaching Groups $\checkmark$ |                         | Se                            | arch |                                                |  |  |  |  |
|                    |                                     |                         |                               |      |                                                |  |  |  |  |
| Instruction »      | Show / Hide Columns Chec            | k Completion of Mark Ir | iput                          | ſ    |                                                |  |  |  |  |
|                    |                                     |                         |                               |      | $^{\Gamma}$ R $_{\perp}$ : if the student is a |  |  |  |  |
| Total number of s  | tudent(s): 15                       |                         |                               |      |                                                |  |  |  |  |
| Class Name ≎       | Student Name (Eng)≎                 | R/T                     | Presentation (IP)<br>(0 - 24) | Gr   | repeater                                       |  |  |  |  |
| 6A/438             | CANDIDATE NAME                      | ×                       | 18                            |      | $^{\Gamma}$ T $_{ m J}$ : if the student is a  |  |  |  |  |
| 6A/439             | CANDIDATE NAME                      | ~                       | 16                            |      | transfer student                               |  |  |  |  |
| 6A/440             | CANDIDATE NAME                      | ~                       | 21                            |      |                                                |  |  |  |  |
| 6A/441             | CANDIDATE NAME                      | R 🗸                     | 19                            |      |                                                |  |  |  |  |
| 6A/442             | CANDIDATE NAME                      | T 🗸                     | 17                            |      |                                                |  |  |  |  |
| 6A/443             | CANDIDATE NAME                      | ~                       | 20                            |      | 18                                             |  |  |  |  |
| 6A/444             | CANDIDATE NAME                      | •                       | 5                             |      | 2                                              |  |  |  |  |

### Subject Teacher – input marks

Submit To Panel

Save

| Instruction » Sho     | w / Hide Columns Check ( | Completion of Mark I | nput                                                                 |
|-----------------------|--------------------------|----------------------|----------------------------------------------------------------------|
| Total number of stude | ent(s): 15               |                      |                                                                      |
| Class Name ≎          | Student Name (Eng) ≎     | R/T                  | Individual<br>Presentation (IP)<br>(0 - 24)Group Interaction<br>(GI) |
| 6A/438                | CANDIDATE NAME           | ~                    | Click (Check Completion of                                           |
| 6A/439                | CANDIDATE NAME           | ~                    |                                                                      |
| 6A/440                | CANDIDATE NAME           | ~                    | 2 Mark Input' to check                                               |
| 6A/441                | CANDIDATE NAME           | R 🗸                  | whether the marks for all                                            |
| 6A/442                | CANDIDATE NAME           | T 🕶                  | students have been entered.                                          |
| 6A/443                | CANDIDATE NAME           | ~                    | 20                                                                   |
| 6A/444                | CANDIDATE NAME           | ~                    | 5 2                                                                  |
| 6A/445                | CANDIDATE NAME           | ~                    | 9 11                                                                 |
| 60/446                |                          | ~                    | 15 18                                                                |

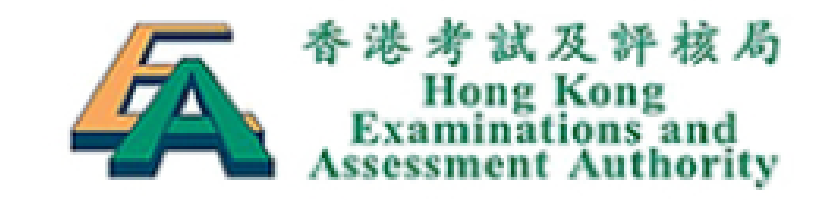

Hong Kong [ School-based Ass

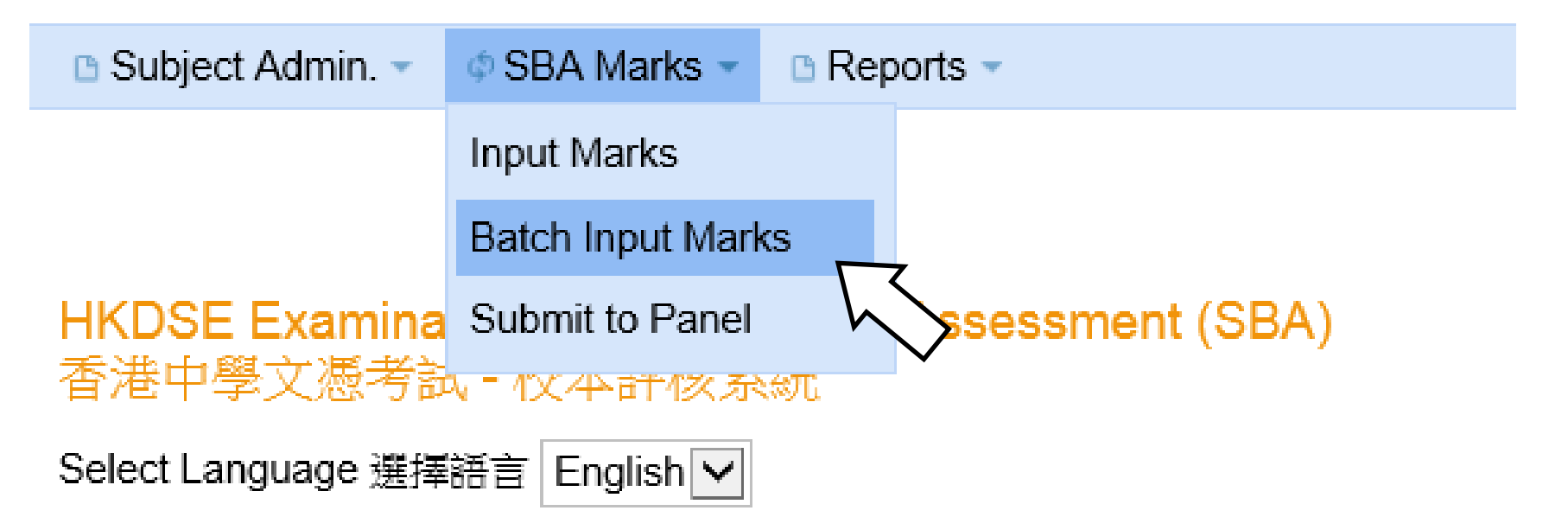

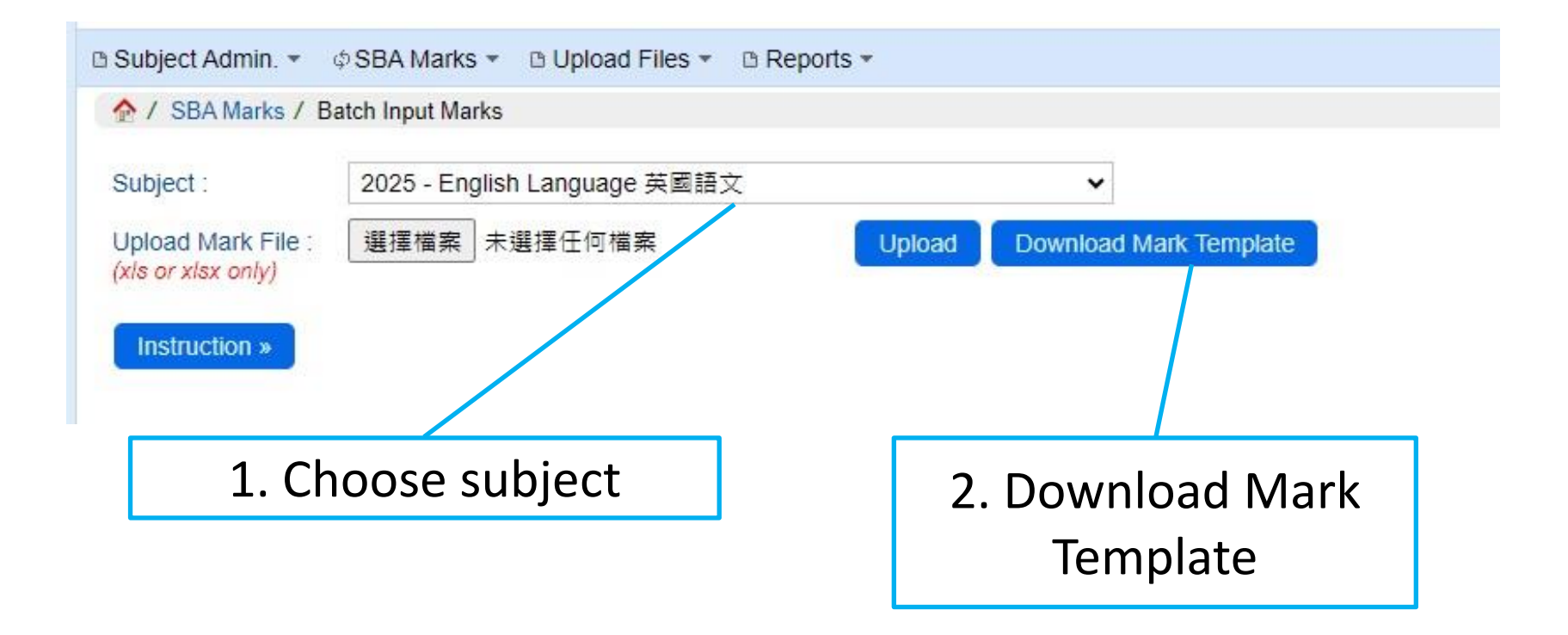

| 棔  | 窰   | 常用   | 插入          | 版面      | 配置         | 公式       | 資料 校閲             | 檢視                     | 說明    | Acrobat 🛛 🖓     | )告請            | 訴我您想做什麼        |                            |                       |     |                 |          |
|----|-----|------|-------------|---------|------------|----------|-------------------|------------------------|-------|-----------------|----------------|----------------|----------------------------|-----------------------|-----|-----------------|----------|
| ľ  |     | 6 剪下 | 新細明         | 8       |            | • 1      | - A* A*           | ===                    | 8/-   | eb 自動換列         | 1              | 通用格式           | •                          |                       | -   | →般              | 中等       |
| 貼  | E ↓ | ┙複製  | ·<br>格式 B I | Ū       | •          | · 👌      | <b>▲</b> ▼ │ 申ž ▼ | $\equiv \equiv \equiv$ | €≣ ₹≣ | 🗄 跨欄置中          | -              | <b>9</b> • % • | 00. 0. <b>→</b><br>00. 00. | 設定格式化格式化<br>的條件▼ 表格▼  | 高超  | 募               | 計算方式     |
|    | 剪貼  | 簿    | F24         |         | 字翻         | 型        | Fa                |                        | 對齊方式  |                 | r <sub>a</sub> | 數值             | Fa                         |                       |     | 様               | 式        |
| K  | 12  |      | • : ×       | ~       | $f_x$      |          |                   |                        |       |                 |                |                |                            |                       |     |                 |          |
|    |     | Ð    | ~           |         |            | <b>D</b> |                   |                        |       | F               |                | 1 0            |                            |                       |     | Ţ               |          |
| -4 | A   | B    | C           | rf. 0.1 | +/1.683 // | D        | C                 | と<br>683 パーキル 〜        |       | F 683 (1, 44, 6 |                | G              |                            | <u>H</u>              |     | I               |          |
|    | 斑   | 斑    | 身分證明又自      | 千號      | 教學科        | 自別沿稱     | 8                 | 學生姓名                   |       | 學生姓名            | ŧ              | R/T            | Indiv                      | ndual Presentation (. | IP) | Group Interact: | ion (GI) |
| 1  | 別   | 號    | 碼           | -       |            |          |                   | (英文)                   | -     | (中文)            | -              | (R,T或留         |                            | (0 - 24)              | ¥   | (0 - 24)        | )        |
| 2  | бA  | 438  | 12345       | 5789    | ENG1       |          | CANDIDA           | te name                |       | 考生              |                | Sidealis       | 18                         |                       |     | 20              |          |
| 3  | бA  | 439  | 12345       | 5789    | ENG1       |          | CANDIDA           | TE NAME                |       | 考生              |                |                | 16                         |                       |     | 13              |          |
| 4  | бA  | 440  | 12345       | 5789    | ENG1       |          | CANDIDA           | TE NAME                |       | 考生              |                |                | 21                         |                       |     | 22              |          |
| 5  | бA  | 441  | 12345       | 5789    | ENG1       |          | CANDIDA           | te name                |       | 考生              |                | R              | 19                         |                       |     |                 |          |
| б  | бА  | 442  | 12345       | 5789    | ENG1       |          | CANDIDA           | TE NAME                |       | 考生              |                | Т              | 17                         |                       |     |                 |          |
| 7  | бA  | 443  | 12345       | 5789    | ENG1       |          | CANDIDA           | te name                |       | 考生              |                |                | 20                         |                       |     | 18              |          |

#### 3.Input marks in the EXCEL file

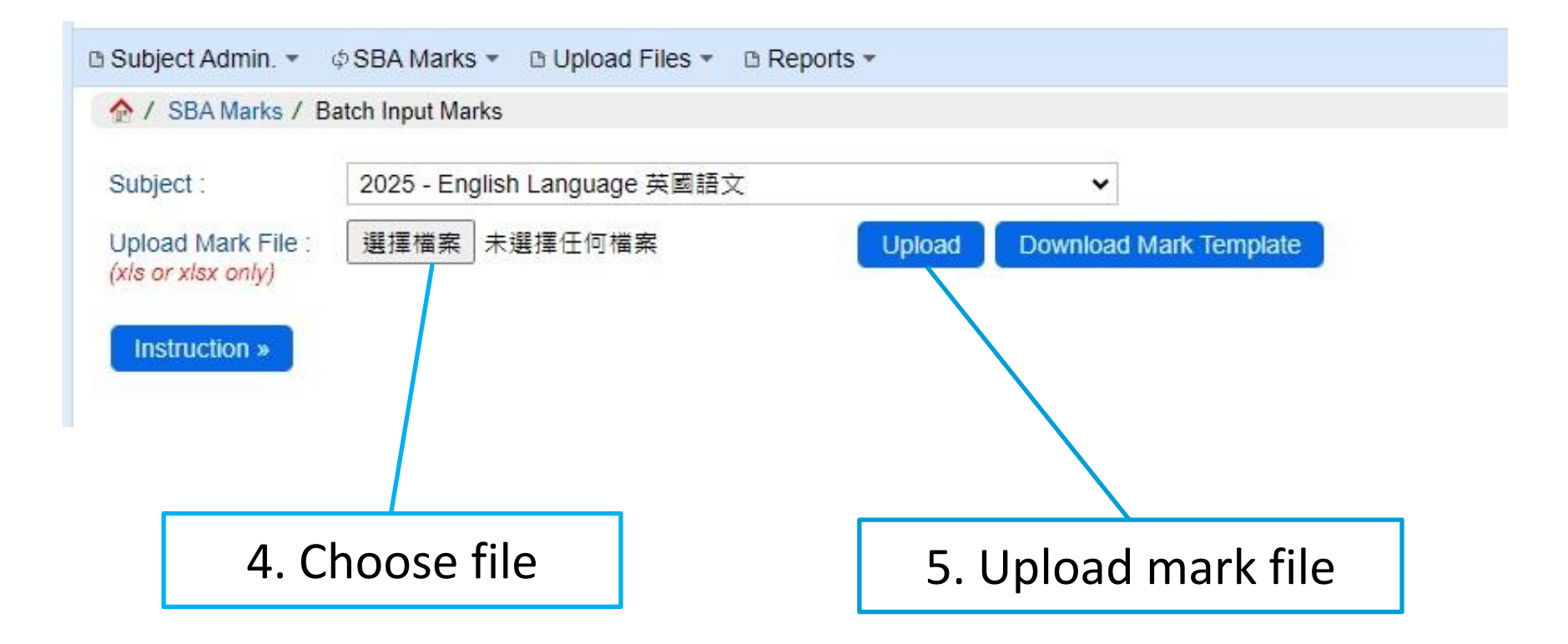

#### 

Cancel

Subject: 2025 - English Language

Teacher Name : Wong Teacher (10000-WT)

Upon completion of mark input, mouse over the 'SBA Marks' menu and then click 'Submit to Panel' to submit marks.

Confirm Batch Input Marks

Download Error Repor

| Total | number | of students: 26 |  |
|-------|--------|-----------------|--|
| 10101 | number | OF STUDGING, 20 |  |

Show / Hide Columns

| Row No. \$ | Error Details≎     | Class Name / No. \$ | Student Name (Eng) ≎ | R/T     | (S6) Individual<br>Presentation (IP)<br>(0-24) | (S6) Group<br>Interaction (GI<br>(0-24) |
|------------|--------------------|---------------------|----------------------|---------|------------------------------------------------|-----------------------------------------|
| 2          |                    | 6A / 438            | CANDIDATE NAME       |         | 17                                             | 19                                      |
| 3          |                    | 6A / 439            | CANDIDATE NAME       |         | 18                                             | 15                                      |
| 4          |                    | 6A / 440            | CANDIDATE NAME       |         | 22                                             | 21                                      |
| 5          | (                  | 6A / 441            | CANDIDATE NAME       | R       | 18                                             |                                         |
| 6          |                    | 6A / 442            | CANDIDATE NAME       | Т       | 16                                             |                                         |
| 7          | (1 <u>222</u> )    | 6A / 443            | CANDIDATE NAME       |         | 12                                             | 13                                      |
| 8          |                    | 6A / 444            | CANDIDATE NAME       |         | 7                                              | 5                                       |
| 9          |                    | 6A / 445            | CANDIDATE NAME       |         | 8                                              | 11                                      |
| 10         |                    | 6A / 446            | CANDIDATE NAME       |         | 10                                             | 12                                      |
| 11         |                    | 6A / 447            | CANDIDATE NAME       |         | 13                                             | 10                                      |
| 12         | tere.              | 6A / 448            | CANDIDATE NAME       |         | 16                                             | 16                                      |
| 13         | 2. <del>51.5</del> | 6A / 449            |                      |         | 40                                             | 15                                      |
| 14         | 100                | 6A / 450            |                      | -       |                                                | 16                                      |
| 15         | 3 <u>999</u>       | 6A / 451            | 6 Confirm h          | atch in | nut marks                                      | 15                                      |

Confirm Batch Input Marks Cancel

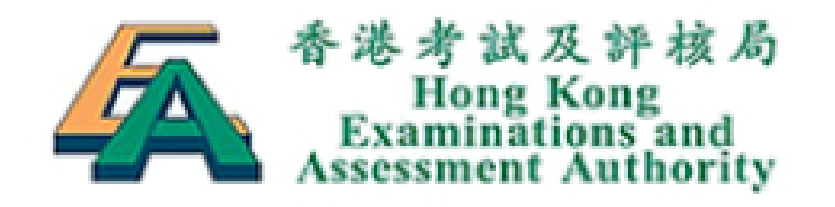

Hong Kong School-based As

| 🗅 Subject Admin. 🔻   | SBA Marks •                                     | 🗅 Rep | orts 👻           |
|----------------------|-------------------------------------------------|-------|------------------|
|                      | Input Marks                                     |       |                  |
|                      | Batch Input Mark                                | s     |                  |
| <b>HKDSE</b> Examina | Submit to Panel                                 |       | Assessment (SBA) |
| 香港中學文憑考試             | 1、11、12、41、11、11、11、11、11、11、11、11、11、11、11、11、 | きろう   | >                |
| Select Language 選擇   | 語言 English ✔                                    |       |                  |

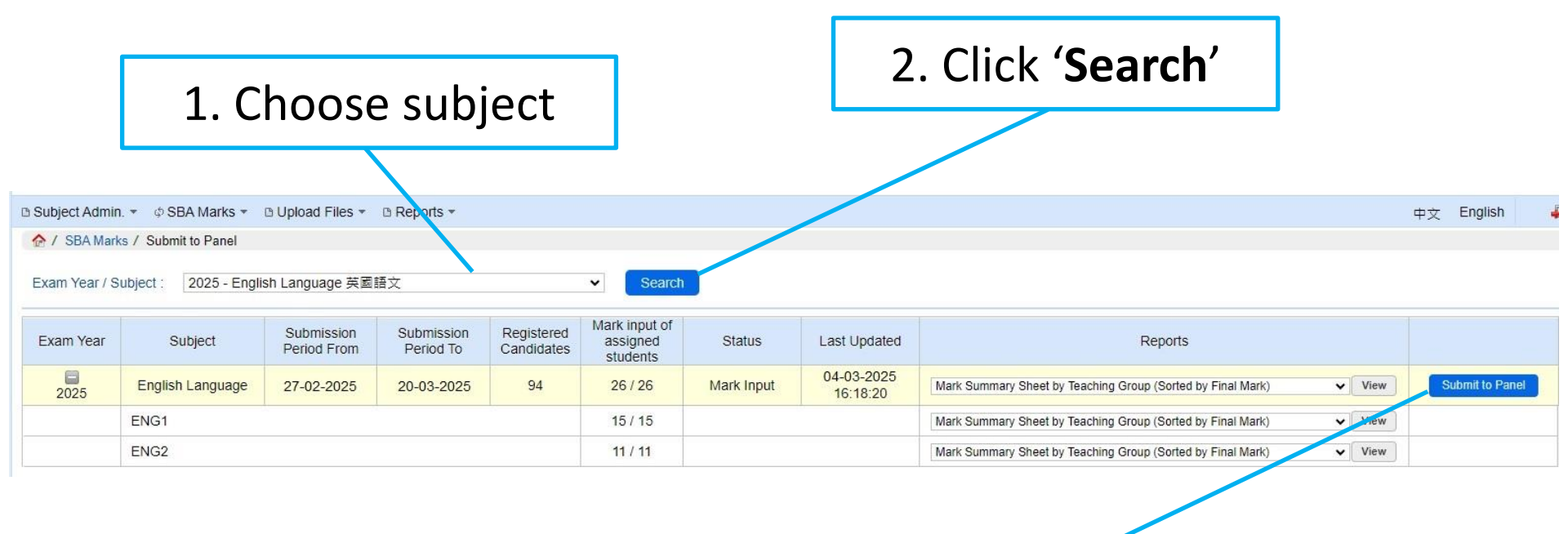

#### 3. Click 'Submit to Panel'

Subject Admin. \* ØSBA Marks \* D Upload Files \* D Reports \*

🏠 / SBA Marks / Submit to Panel / Mark List

中文 English

#### Start > Step 1 > Step 2 > Finish

Exam Year : 2025 Subject : English Language Panel Name : Wong Teacher (10000-WT)

I confirm the following :

 To my best knowledge, the work presented for assessment is the students' own work. Penalty has been imposed for plagiarised work according to the seriousness. A report will be submitted to the HKEAA for the 'P' case(s) identified.

· All the marks are correct.

| Class Name / No. \$ | Teaching Group ≎ | Student Name (Eng)\$ | Student Name (Chi)≎ | R/T≎ | Final Mark≎ | Individual Presentation<br>(IP)<br>(0-24) | Group Interaction (GI)<br>(0-24) |
|---------------------|------------------|----------------------|---------------------|------|-------------|-------------------------------------------|----------------------------------|
| 0A/449              | ENGI             | CANDIDATE NAME       | 今王                  |      | 02.00       | 15                                        | 17                               |
| 6A / 450            | ENG1             | CANDIDATE NAME       | 考生                  |      | 60.42       | 14                                        | 15                               |
| 6A / 451            | ENG1             | CANDIDATE NAME       | 考生                  |      | 64.58       | 15                                        | 16                               |
| 6A / 452            | ENG1             | CANDIDATE NAME       | 考生                  |      | 64.58       | 16                                        | 15                               |
| 6A / 453            | ENG2             | CANDIDATE NAME       | 考生                  | Т    | 54.17       | 13                                        |                                  |
| 6A / 454            | ENG2             | CANDIDATE NAME       | 考生                  | Т    | 75.00       | 18                                        |                                  |
| 6A / 455            | ENG2             | CANDIDATE NAME       | 考生                  |      | 85.42       | 20                                        | 21                               |
| 6A / 456            | ENG2             | CANDIDATE NAME       | 考生                  |      | 58.33       | 13                                        | 15                               |
| 6A / 457            | ENG2             | CANDIDATE NAME       | 考生                  |      | 41.67       | 11                                        | 9                                |
| 6A / 458            | ENG2             | CANDIDATE NAME       | 考生                  |      | 68.75       | 17                                        | 16                               |
| 6A / 459            | ENG2             | CANDIDATE NAME       | 考生                  |      | 77.08       | 19                                        | 18                               |
| 6A / 460            | ENG2             | CANDIDATE NAME       | 考生                  |      | 87.50       | 22                                        | 20                               |
| 6A / 461            | ENG2             | CANDIDATE NAME       | 考生                  |      | 81.25       | 21                                        | 18                               |
| 6A / 462            | ENG2             | CANDIDATE NAME       | 考生                  |      | 72.92       | 18                                        | 17                               |
| 6A / 463            | ENG2             | CANDIDATE NAME       | 考生                  |      | 12.50       | 6                                         | F                                |
|                     |                  |                      |                     | Mean | 62.42       | 15.35                                     | 14.23                            |

4. Check the marks and click '**Next**'

Back to Submission page

n page Next >>

S.D.

Min

Max

20.82

12.50

89.58

4.51

5.00

22.00

6.13

0.00

22.00

| Subject Admin. 👻 💠 Sl   | BA Marks 👻 🗅 Upload        | Files 🔹 🗅 Reports 👻  |                                                                                        |                                                                   | 中文 English 🗸                                                                          |
|-------------------------|----------------------------|----------------------|----------------------------------------------------------------------------------------|-------------------------------------------------------------------|---------------------------------------------------------------------------------------|
| 🏠 / SBA Marks / Subm    | hit to Panel / Declaration |                      |                                                                                        |                                                                   |                                                                                       |
|                         |                            |                      | Start > Ste                                                                            | ep 1 > Step 2                                                     | > Finish                                                                              |
|                         |                            |                      | Submit to Panel Ma                                                                     | rk List Declaration                                               | Acknowledgement                                                                       |
|                         |                            |                      | Exam Year: 2025 Subject: End                                                           | nish Language Panel Name : W                                      | Vong Teacher (10000-WT)                                                               |
|                         |                            | I confirm<br>and oth | n that teacher-student relationship (rela<br>ers living in the same home), if any, has | tives include children, brothers and<br>been declared as follows: | d sisters, nephews and nieces, cousins                                                |
| fotal number of student | (s): 26                    |                      |                                                                                        |                                                                   |                                                                                       |
| Class Name / No.        | Document Type              | Document No.         | Candidate Name                                                                         | Candidate Name (Chi)                                              | Please enter Relative Declaration (Teacher Name(s)) if applicable<br>(Max. 255 chars) |
| 6A / 438                | HKID                       | 123456789            | CANDIDATE NAME                                                                         | 考生                                                                | Chan Tai Man (Father)                                                                 |
| 6A / 439                | HKID                       | 123456789            | CANDIDATE NAME                                                                         | 考生                                                                |                                                                                       |
| 6A / 440                | HKID                       | 123456789            | CANDIDATE NAME                                                                         | 考生                                                                |                                                                                       |
| 6A / 441                | HKID                       | 123456789            | CANDIDATE NAME                                                                         | 考生                                                                |                                                                                       |
| 6A / 442                | HKID                       | 123456789            | CANDIDATE NAME                                                                         | 考生                                                                | <ul> <li>Input teacher-student</li> </ul>                                             |
| 6A / 443                | HKID                       | 123456789            | CANDIDATE NAME                                                                         | 考生                                                                | relationship if any                                                                   |
| 6A / 444                | HKID                       | 123456789            | CANDIDATE NAME                                                                         | 考生                                                                | relationship, it any                                                                  |
| 6A / 445                | HKID                       | 123456789            | CANDIDATE NAME                                                                         | 考生                                                                | <ul> <li>Don't enter "NA" or</li> </ul>                                               |
| 6A / 446                | HKID                       | 123456789            | CANDIDATE NAME                                                                         | 考生                                                                | "Cubicat Tarahar"                                                                     |
| 6A / 447                | HKID                       | 123456789            | CANDIDATE NAME                                                                         | 考生                                                                | Subject leacher                                                                       |
|                         |                            |                      | << Bac                                                                                 | k Finish                                                          |                                                                                       |
|                         |                            |                      |                                                                                        |                                                                   |                                                                                       |
|                         |                            |                      |                                                                                        |                                                                   | $h \setminus$                                                                         |
|                         |                            |                      |                                                                                        |                                                                   |                                                                                       |
|                         |                            |                      | Click <b>'Finis</b>                                                                    | h'                                                                | •                                                                                     |
|                         |                            |                      |                                                                                        | ••                                                                |                                                                                       |

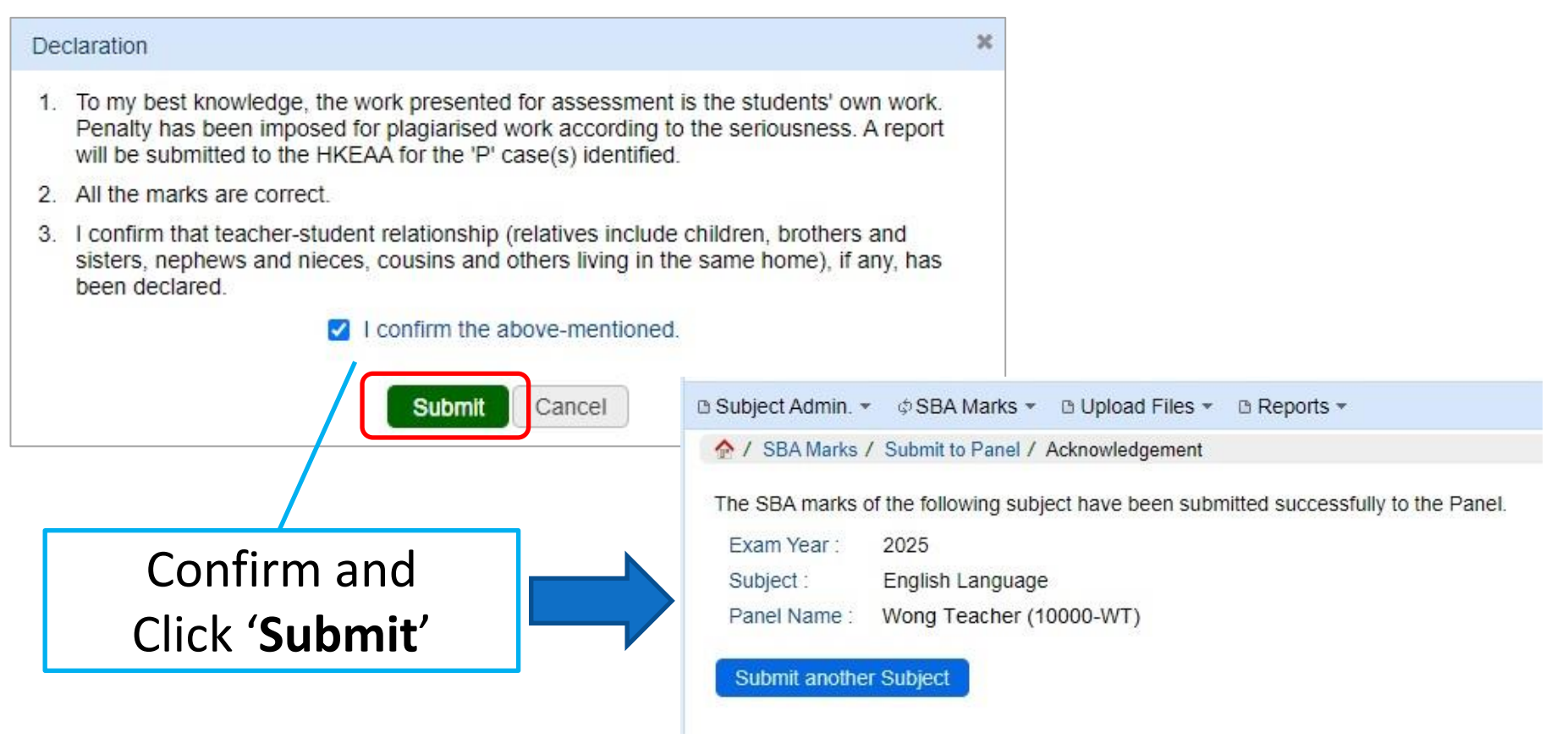

The Subject Panel will receive an email notification

# Subject Panel (2<sup>nd</sup> stage)

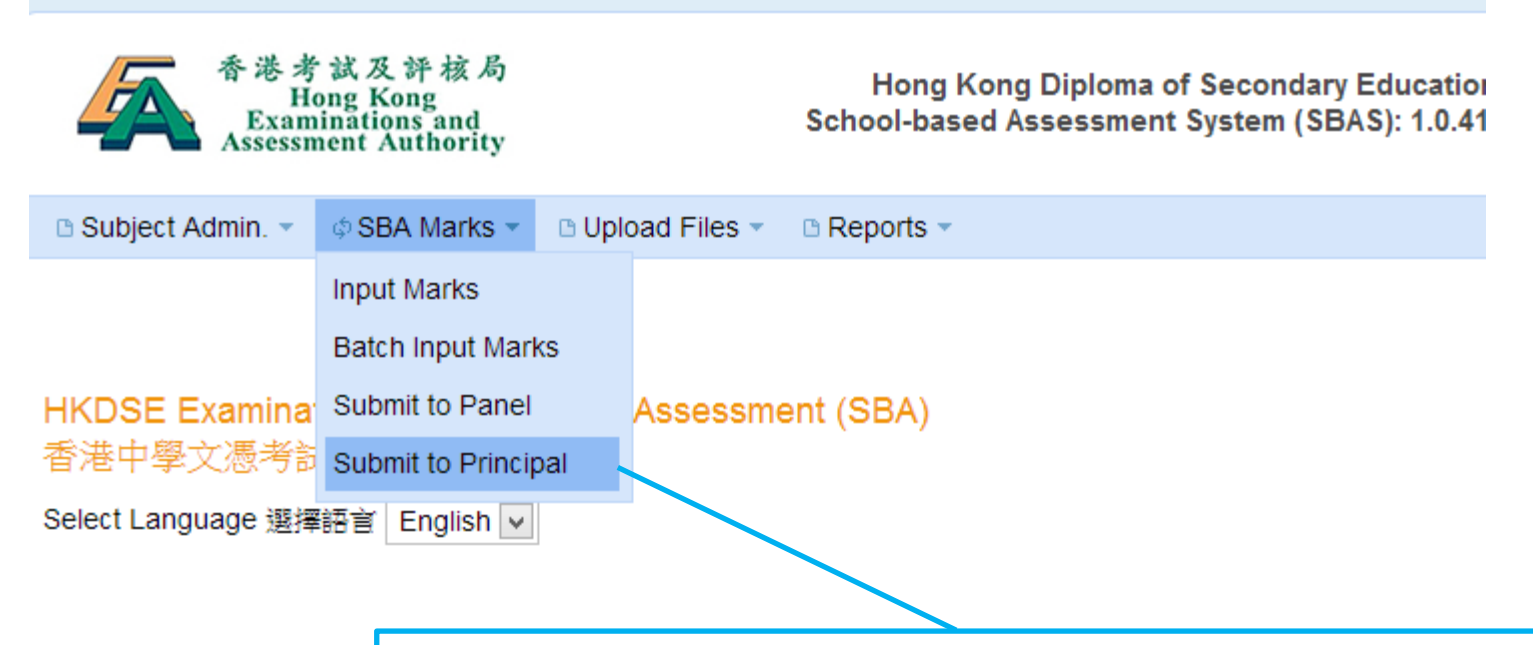

Mouse over the SBA Marks menu and then click 'Submit to Principal'

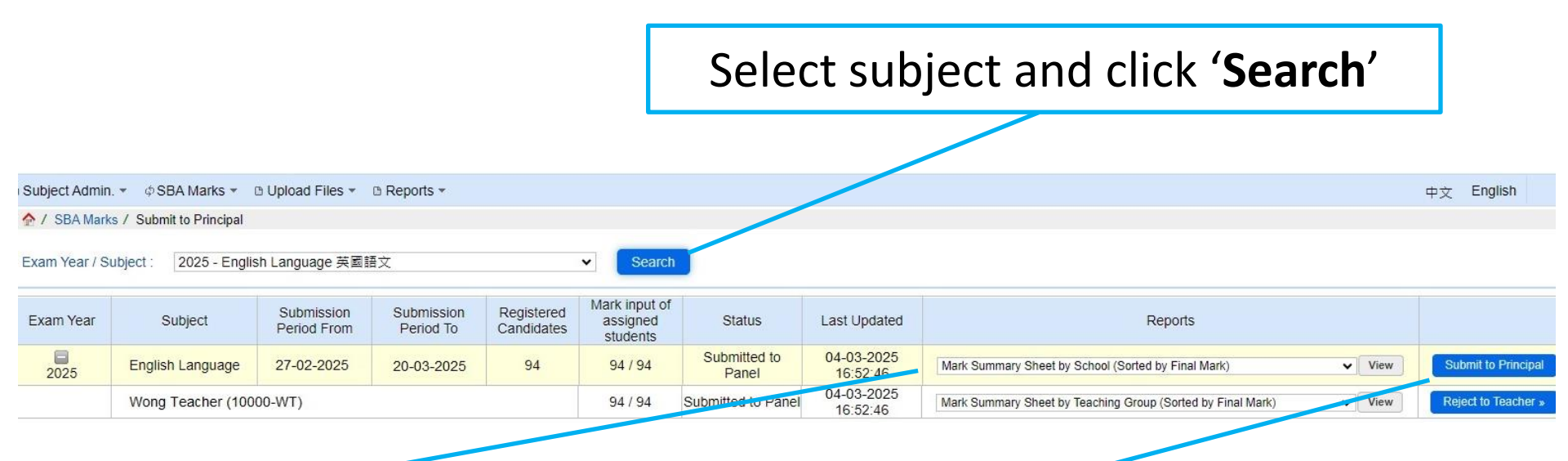

# Mark reports are available here.

Click 'Submit to Principal' to start the submission. If necessary, click 'Reject to Teacher' to return the marks to teacher for amendment.

| For                          | English Lar      | nguage Only<br>Start > Ste<br>Submit to Principal Mark                                                                                                    | p1 > Step 2 > S<br>Declaration Net                                                                                                    | Step 3 >                                                     | Finish<br>Acknowledgement                                |                                         | 中文 English 4                      |
|------------------------------|------------------|----------------------------------------------------------------------------------------------------|----------------------------------------------------------------------------------------------------|--------------------------------------------------------------|----------------------------------------------------------|-----------------------------------------|-----------------------------------|
|                              |                  | Exam Year : 2025 Subj<br>I confirm the following :<br>• To my best knowledge, the work<br>for plagiarised work according to<br>identified.<br>• All the marks are correct.<br>NOTE: Please select the students | ect : English Language Panel Name<br>presented for assessment is the stude<br>the seriousness. A report will be subm<br>for submitting Student Work in Part A a | Wong Teacher (1<br>Ints' own work. Pen<br>Inted to the HKEAA | 0000-WT)<br>alty has been imposed<br>for the 'P' case(s) |                                         |                                   |
| Total number of student(s) : | 94               |                                                                                                    |                                                                                                    |                                                              |                                                          |                                         |                                   |
| Class Name / No. \$          | Teaching Group ≎ | Student Name (Eng) ≎                                                                                                    | Student Name (Chi) ≎                                                                                                    | R/T≎                                                         | Final Mark≎                                              | Individual Presentation (IP)<br>(0-24)≎ | Group Interaction (GI)<br>(0-24)≎ |
| 6A / 438                     | ENG1             | CANDIDATE NAME                                                                                                    | 考生                                                                                                    |                                                              | 79.17                                                    | 18                                      | 20                                |
| 6A / 439                     | ENG1             | CANDIDATE NAME                                                                                                    | 考生                                                                                                    |                                                              | 60.42                                                    | 16                                      | 13                                |
| 6A / 440                     | ENG1             | CANDIDATE NAME                                                                                                    | 考生                                                                                                    |                                                              | 89.58                                                    | 21                                      | 22                                |
| 6A / 441                     | ENG1             | CANDIDATE NAME                                                                                                    | 考生                                                                                                    | Т                                                            | 79.17                                                    | 19                                      |                                   |
| 6A / 442                     | ENG1             | CANDIDATE NAME                                                                                                    | 考生                                                                                                    | т                                                            | 70.83                                                    | 17                                      |                                   |
| 6A / 443                     | ENG1             | CANDIDATE NAME                                                                                                    | 考生                                                                                                    |                                                              | 79.17                                                    | 20                                      | 18                                |
| 6A / 444                     | ENG1             | CANDIDATE NAME                                                                                                    | 考生                                                                                                    |                                                              | 14.58                                                    | 5                                       | 2                                 |
| 6A / 445                     | ENG1             | CANDIDATE NAME                                                                                                    | 考生                                                                                                    |                                                              | 41.67                                                    | 9                                       | 11                                |
| 6A / 446                     | ENG1             | CANDIDATE NAME                                                                                                    | 考生                                                                                                    |                                                              | 68.75                                                    | 15                                      | 18                                |
| 6A / 447                     | ENG1             | CANDIDATE NAME                                                                                                    | 考生                                                                                                    |                                                              | 39.58                                                    | 11                                      | 8                                 |
| 6A / 448                     | ENG1             | CANDIDATE NAME                                                                                                    | 考生                                                                                                    |                                                              | 33.33                                                    | 12                                      | 4                                 |
| 6A / 449                     | ENG1             | CANDIDATE NAME                                                                                                    | 考生                                                                                                    |                                                              |                                                          |                                         |                                   |
| 6A / 450                     | ENG1             | CANDIDATE NAME                                                                                                    | 考生                                                                                                    |                                                              |                                                          |                                         | 1                                 |
| 6A / 451                     | ENG1             | CANDIDATE NAME                                                                                                    | 考生                                                                                                    |                                                              | viect 6 St                                               | tudent sa                               | mnles                             |
| 6A / 452                     | ENG1             | CANDIDATE NAME                                                                                                    | 考生                                                                                                    | JU                                                           |                                                          | Luucht Ju                               | inpics                            |
| 6A / 453                     | ENG2             | CANDIDATE NAME                                                                                                    | 考生                                                                                                    |                                                              | • • • •                                                  |                                         |                                   |
| 6A / 454                     | ENG2             | CANDIDATE NAME                                                                                                    | 考生                                                                                                    |                                                              | tor ID a                                                 | nd 6 Stud                               | ont                               |
| 6A / 455                     | ENG2             | CANDIDATE NAME                                                                                                    | 考生                                                                                                    |                                                              |                                                          |                                         |                                   |
|                              |                  | Back to                                                                                                    | Submission page Nex                                                                                                    | t >>                                                         | sam                                                      | oles for G                              |                                   |

| Subject Admin. 👻 💠 SE    | 3A Marks 👻 🗅 Upload File    | s 👻 🗅 Reports | •                                                                                                    |                                                                     |                                         |                                                             |                                                      |                                                | 4                            | 文 English 🛛 🐺 Exit  |              |
|--------------------------|-----------------------------|---------------|----------------------------------------------------------------------------------------------------|---------------------------------------------------------------------|-----------------------------------------|-------------------------------------------------------------|------------------------------------------------------|------------------------------------------------|------------------------------|---------------------|--------------|
| 🏠 / SBA Marks / Submi    | it to Principal / Mark List |               |                                                                                                    |                                                                     |                                         |                                                             |                                                      |                                                |                              |                     |              |
|                          |                             |               | Start<br>Submit to Principal                                                                                                    | > Step 1 >                                                          | Step 2<br>Declaration                   | > Step 3<br>Network School                                  | > Finish<br>Acknowledgement                          | nt                                             | Povi                         | ow tho              | marks        |
|                          |                             |               | Exam Year                                                                                                    | : 2025 Subject : Visual                                             | Arts Panel Nar                          | ne : Cheung Sir (10000                                      | -CS)                                                 |                                                | Revi                         | ewine               | IIIdIKS      |
|                          |                             |               | I confirm the following                                                                                                    | 5                                                                   |                                         |                                                             |                                                      |                                                | • —                          |                     | - •          |
|                          |                             |               | <ul> <li>To my best knowled<br/>for plagiarised work<br/>identified.</li> <li>All the marks are compared by the marks are compared by the marks are</li></ul> | dge, the work presented for<br>according to the seriousn<br>prrect. | or assessment is thess. A report will t | ne students' own work. F<br>be submitted to the HKE         | enalty has been impo<br>AA for the 'P' case(s)       | osed                                           | and Te                       | eacher-             | Student      |
| Fotal number of student( | s) : 15                     |               |                                                                                                    |                                                                     |                                         |                                                             |                                                      |                                                | re                           | lations             | mp           |
| Class Name / No. ≎       | Teaching Group ≎            | Studen        | t Name (Eng)≎                                                                                                    | Student Name (Chi)                                                  | )≎ Lang.:                               | ≎ R/T ≎                                                     | Final Mark≎                                          | (S5) 2<br>Artwork<br>Studies                   | Studies                      | (0-40)              |              |
| 6B / 930                 | VA                          | CANDI         |                                                                                                    | 老生                                                                  | English                                 | 1                                                           | 84 00                                                | (0-30)<br>F                                    | 26                           | 32                  |              |
| 6C / 957                 | VA                          | CANDI         |                                                                                                    |                                                                     | English                                 | I T                                                         | 79.00                                                |                                                | 22                           | 35                  |              |
| 6A / 903                 | VA                          | CANDI         | DATE NAME                                                                                                    | 老生                                                                  | English                                 |                                                             | 70.00                                                | 17                                             | 18                           | 35                  |              |
| 6B / 942                 | VA                          | CANDI         | DATE NAME                                                                                                    | 考生                                                                  | English                                 | 1 T                                                         | 70.00                                                |                                                | 20                           | 30                  |              |
| 6B / 937                 | VA                          | CANDI         | DATE NAME                                                                                                    | 考生                                                                  | English                                 | 1                                                           | 68.00                                                | 16                                             | E                            | 36                  |              |
| 6A / 922                 | VA                          | CANDI         | DATE NAME                                                                                                    | 考生                                                                  | English                                 | 1                                                           | 67.00                                                | 20                                             | 22                           | 25                  |              |
| 6B / 938                 | VA                          | CANDI         | DATE NAME                                                                                                    | 考生                                                                  | English                                 | 1                                                           | 65.00                                                | E                                              | E                            | 26                  |              |
| 6A / 924                 | VA                          | CANDI         |                                                                                                    | 444° ( )                                                            | Faallah                                 |                                                             | 50.00                                                |                                                |                              |                     |              |
| 6A / 917                 | VA                          | CANDI         | 🗅 Subject Admin. 👻 🗄 🖓                                                                                                    | BA Marks * D Upload Files                                           | <ul> <li>B Reports *</li> </ul>         |                                                             |                                                      |                                                |                              |                     | 中文 English 🤞 |
| 6C / 945                 | VA                          | CANDI         | 🔶 / SBA Marks / Subm                                                                                                    | it to Principal / Declaration                                       |                                         |                                                             |                                                      |                                                |                              |                     |              |
| 6C / 947                 | VA                          | CANDI         |                                                                                                    |                                                                     | S                                       | Start > S                                                   | tep 1 > Sto<br>Mark List Dec                         | ep 2 > Ste                                     | x School > Finisl            | n<br>nent           |              |
|                          |                             |               |                                                                                                    |                                                                     |                                         | Exam Year : 2025                                            | Subject : Visual Arts                                | Panel Name : Cheung                            | Sir (10000-CS)               |                     |              |
|                          |                             |               |                                                                                                    |                                                                     | I confi<br>and ot                       | rm that teacher-student rela<br>hers living in the same hom | tionship (relatives include), if any, has been decla | e children, brothers and s<br>ared as follows: | sisters, nephews and nieces, | cousins             |              |
|                          |                             |               | Total number of student                                                                                                    | (s): 1                                                              |                                         |                                                             |                                                      |                                                |                              |                     |              |
|                          |                             |               | Class Name / No.                                                                                                    | Document Type                                                       | Document No.                            | Candidate Na                                                | me Ca                                                | ndidate Name (Chi)                             |                              | Relative Declaratio | n            |
|                          |                             |               | 6B / 937                                                                                                    | HKID                                                                | 123456789                               | CANDIDATE N/                                                | AME                                                  | 考生                                             |                              | Cheung Sir (Nepher  | ws)          |
|                          |                             |               |                                                                                                    |                                                                     |                                         |                                                             | << Back                                              | Next >>                                        |                              |                     |              |

| Subject Admin.  SBA Marks  SBA Marks  Submit to Principal  Network School | □ Reports *                                                                                                    | 中文 English                                                                                                 |
|---------------------------------------------------------------------------|----------------------------------------------------------------------------------------------------|----------------------------------------------------------------------------------------------------|
|                                                                           | Start Submit to Principal Submit to Principal Mark List Declaration Network School Exam Year : 2025 Subject : Visual Arts Panel Name : Cheung Sir (1000-CS)                                                                                                    | Declare network schools (if applicable)                                                                    |
|                                                                           | Is your school a member of a Network School group? • Yes • No<br>NOTE:<br>SBA marks are subject to moderation on a school basis. There are a small number of cases in white<br>together (the network schools) to offer network programme(s). If students from these network school<br>assessed by the same teacher(s) using the same assessment standards in conducting the SBA, it<br>group them into one single moderation group, so that students within the network will receive compresults.<br>In the school list below, please select the school(s), if any, is/are networking with each teaching group | ch schools join<br>iols are taught and<br>would be logical to<br>parable moderation<br>pup of the subject. |

| Teaching Group                |             | VA / (Cheung | Sir (10000-CS))            |                          |                |
|-------------------------------|-------------|--------------|----------------------------|--------------------------|----------------|
| VA<br>(Cheung Sir (10000-CS)) | View / Edit | Selected:    |                            |                          |                |
|                               |             | School List  | t Remark (Optional)        |                          |                |
|                               |             |              | School Name (English)*     | School Name (Chinese) \$ | School Code \$ |
|                               |             |              | Hong Kong Secondary School | 香港中學                     | 00001          |
|                               |             |              | Kowloon College            | 九龍書院                     | 00002<br>00003 |
|                               |             |              | New Territories School     | 新界學校                     |                |
|                               |             |              | One Two Three College      | 一二三中學                    | 00004          |
|                               |             |              |                            | Choose                   | the            |
|                               |             |              |                            | network s                | chool          |

The Principal will receive an email notification

Principal

## Principal

- Review SBA marks of all subjects and submit to the HKEAA
- If necessary, return the marks to the panel to handle

| Click <b>'Subm</b> | it to HKEAA'                                              |                                                |
|--------------------|-----------------------------------------------------------|------------------------------------------------|
| 香港<br>Asse         | 考試及評核局<br>Hong Kong<br>aminations and<br>ssment Authority | Hong Kong Diploma o<br>School-based Assessment |
| ¢ SBA Marks ▼      | 🗅 Upload Files 👻 🕒 Rep                                    | oorts 👻                                        |
| Submit to HKEAA    |                                                           |                                                |

HKDSE Examination - School-based Assessment (SBA) 香港中學文憑考試 - 校本評核系統

Select Language 選擇語言 English 🗸

#### Choose subject and click 'Search'

| ¢ SBA Marks ▼ B Uploa | ad Files 🔹 🗅 Reports 🔹 💠 Register Trial Subject                                                                                                    |
|-----------------------|----------------------------------------------------------------------------------------------------|
| 🏠 / SBA Marks / Subn  | nit to HKEAA                                                                                                    |
| Exam Year / Subject : | All my Subjects   Search                                                                                                    |
|                       | 2025 - Chinese Language 中國語文<br>2025 - English Language 英國語文<br>2025 - Biology 生物<br>2025 - Chemistry 化學<br>2025 - Physics 物理<br>2025 - Health Management and Social Care 健康管理與社會關懷<br>2025 - Information and Communication Technology 資訊及通訊科技 |
|                       | 2025 - Visual Arts 視覺藝術                                                                                                    |

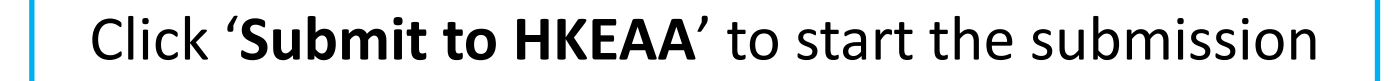

| ¢ SBA Marks ▼  | D Upload Files - D    | Reports 👻 💠 Regi          | ster Trial Subject 🔻    |                          |                                       |                           |                        |                                                     | 5      | 中文 English                                                       |
|----------------|-----------------------|---------------------------|-------------------------|--------------------------|---------------------------------------|---------------------------|------------------------|-----------------------------------------------------|--------|------------------------------------------------------------------|
| 🟫 / SBA Mark   | s / Submit to HKEAA   |                           |                         |                          |                                       |                           |                        |                                                     |        |                                                                  |
| Exam Year / Si | ubject : 2025 - Engli | sh Language 英國語           | Ì文                      |                          | ✓ Searcl                              | h                         |                        |                                                     |        |                                                                  |
| Exam Year      | Subject               | Submission<br>Period From | Submission<br>Period To | Registered<br>Candidates | Mark input of<br>assigned<br>students | Status                    | Last Updated           | Reports                                             |        |                                                                  |
| 1025 E         | English Language      | 21-10-2024                | 06-12-2024              | 94                       | 94 / 94                               | Submitted to<br>Principal | 04-12-2024<br>17:26:53 | Mark Summary Sheet by School (Sorted by Final Mark) | ▼ View | Submit to HKEAA<br>Reject to Panel »<br>Withdraw from<br>HKEAA » |
|                |                       |                           |                         |                          |                                       |                           |                        |                                                     |        | _                                                                |

Mark reports are available here.

If necessary, click '**Reject to Panel**' to return the marks to the panel for following up.

| SBA Marks / Submit to H  | KEAA / Mark List |                                                     |                                           |                          |                   |                                          |                            |
|--------------------------|------------------|-----------------------------------------------------|-------------------------------------------|--------------------------|-------------------|------------------------------------------|----------------------------|
|                          |                  | Submit to HKEAA Step                                | 1 > Step 2 > Ste<br>Declaration > Network | c School > F             |                   |                                          |                            |
|                          |                  | ong Teacher (1)<br>own work. Pena<br>to the HKEAA t | Review t<br>and clic                      | he mai<br>ck <b>'Nex</b> | rks<br><b>t</b> ′ |                                          |                            |
| number of student(s) : 9 | 4                |                                                     |                                           |                          |                   |                                          |                            |
| Class Name / No. ≎       | Teaching Group ≎ | Student Name (Eng)≎                                 | Student Name (Chi) \$                     | R/T≎                     | Final Mark≎       | ndividual Presentation<br>(IP)<br>(0-24) | Group Interactio<br>(0-24) |
| 6A / 438                 | ENG1             | CANDIDATE NAME                                      | 考生                                        |                          | 79.17             | 18                                       | 20                         |
| 6A / 439                 | ENG1             | CANDIDATE NAME                                      | 考生                                        |                          | 60.42             | 16                                       | 13                         |
| 6A / 440                 | ENG1             | CANDIDATE NAME                                      | 考生                                        |                          | 89.58             | 21                                       | 22                         |
| 6A / 441                 | ENG1             | CANDIDATE NAME                                      | 考生                                        | Т                        | 79 7              | 19                                       |                            |
| 6A / 442                 | ENG1             | CANDIDATE NAME                                      | 考生                                        | Т                        | 70.83             | 17                                       |                            |
| 6A / 443                 | ENG1             | CANDIDATE NAME                                      | 考生                                        |                          | 79.17             | 20                                       | 18                         |
| 6A / 444                 | ENG1             | CANDIDATE NAME                                      | 考生                                        |                          | 14.58             | 5                                        | 2                          |
| 6A / 445                 | ENG1             | CANDIDATE NAME                                      | 考生                                        |                          | 41.67             | 9                                        | 11                         |
| 6A / 446                 | ENG1             | CANDIDATE NAME                                      | 考生                                        |                          | 68.75             | 15                                       | 18                         |
| 6A / 447                 | ENG1             | CANDIDATE NAME                                      | 考生                                        |                          | 39.58             | 11                                       | 8                          |
| 6A / 448                 | ENG1             | CANDIDATE NAME                                      | 考生                                        |                          | 33.33             | 12                                       | 4                          |
| 6A / 449                 | ENG1             | CANDIDATE NAME                                      | 考生                                        |                          | 62.50             | 13                                       | 17                         |
| 6A / 450                 | ENG1             | CANDIDATE NAME                                      | 考生                                        |                          | 60.42             | 14                                       | 15                         |
| 6A / 451                 | ENG1             | CANDIDATE NAME                                      | 考生                                        |                          | 64.58             | 15                                       | 16                         |
| 6A / 452                 | ENG1             | CANDIDATE NAME                                      | 考生                                        |                          | 64.58             | 16                                       | 15                         |
| 6A / 453                 | ENG2             | CANDIDATE NAME                                      | 考生                                        | Т                        | 54.17             | 13                                       |                            |
| 6A / 454                 | ENG2             | CANDIDATE NAME                                      | 考生                                        | Т                        | 75.00             | 18                                       |                            |
|                          |                  |                                                     |                                           |                          |                   |                                          |                            |

Back to Submission page

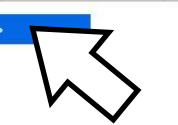

## Review the Teacher-Student relationship and click 'Next'

| sBA Marks 🔹 🛛       | Upload Files *   | 🗅 Reports 👻 💠 Re                                              | egister Trial Subject 👻                                                                     |                                                                                      |                                                                 | 中文 Engli | sh 🚽 Exit |
|---------------------|------------------|---------------------------------------------------------------|---------------------------------------------------------------------------------------------|--------------------------------------------------------------------------------------|-----------------------------------------------------------------|----------|-----------|
| A / SBA Marks /     | Submit to HKEA   | A / Declaration                                               |                                                                                             |                                                                                      |                                                                 |          |           |
|                     |                  | Start<br>Submit to HKEAA                                      | > Step 1 >                                                                                  | Step 2 > Ste<br>Declaration > Network                                                | p 3 > Finish                                                    |          |           |
|                     | l c<br>ar        | Exam Yea<br>confirm that teacher-s<br>nd others living in the | r : 2025 Subject : English<br>tudent relationship (relatives<br>same home), if any, has bee | Language Panel Name : Wo<br>include children, brothers and<br>n declared as follows: | ong Teactler (10000-WT)<br>sisters, hephews and nieces, cousins |          |           |
| Total number of s   | tudent(s): 1     |                                                               |                                                                                             |                                                                                      |                                                                 |          |           |
| Class Name /<br>No. | Document<br>Type | Document No.                                                  | Candidate Name                                                                              | Candidate Name<br>(Chi)                                                              | Relative Declar                                                 | ration   |           |
| 6A / 438            | HKID             | 123456789                                                     | CANDIDATE NAME                                                                              | 考生                                                                                   | Chan Tai Man (F                                                 | ather)   |           |
|                     |                  |                                                               | << Back                                                                                     | Next >>                                                                              |                                                                 |          |           |

## Review the network school declaration and click 'Finish'

| / SBA Marks / Sul    | bmit to HKEAA / Network S        | School                                                                                                    |                                                                                                    |        |
|----------------------|----------------------------------|----------------------------------------------------------------------------------------------------|----------------------------------------------------------------------------------------------------|--------|
|                      |                                  | Submit to HKEAA                                                                                                    | Step 1 > Step 2 > Step 3 > Finish<br>Mark List Declaration Network School Actioned Performance                                                                                                    |        |
|                      | N/<br>SI<br>to<br>as<br>gr<br>re | Exam Year : 202<br>OTE:<br>BA marks are subject to mode<br>gether (the network schools) to<br>sessed by the same teacher(<br>oup them into one single mod<br>sults. | 5 Subject : Visual Arts Panel Name : Cheung Sir (10000-CS)<br>ration on a school basis. There are a small number of cases in which schools join<br>o offer network programme(s). If students from these network schools are taught and<br>s) using the same assessment standards in conducting the SBA, it would be logical to<br>eration group, so that students within the network will receive comparable moderation<br>twork, if any, are taught and assessed by the same teacher(s) using the same |        |
|                      | as                               | sessment standards in condu                                                                                                    | cting the SBA.                                                                                                    |        |
| Feaching Group       | Teacher Name (Eng)               | ssessment standards in condu<br>Teacher Name (Chi)                                                                                                    | cting the SBA.<br>School Name(s)                                                                                                    | Remark |
| Teaching Group<br>VA | Teacher Name (Eng)<br>Cheung Sir | ssessment standards in condu<br>Teacher Name (Chi)<br>張老師                                                                                                    | cting the SBA.<br>School Name(s)<br>Kowloon College / 九創書院 (00002)<br>New Territories School / 新界學校 (00003)                                                                                                    | Remark |

× Declaration 1. To my best knowledge, the work presented for assessment is the students' own work. Penalty has been imposed for plagiarised work according to the seriousness. A report will be submitted to the HKEAA for the 'P' case(s) identified. All the marks are correct. I confirm that teacher-student relationship (relatives include children, brothers and sisters, nephews and nieces, cousins and others living in the same home), if any, has been declared. Students in the network, if any, are taught and assessed by the same teacher(s) using the same assessment standards in conducting the SBA. I confirm the above-mentioned. Submit Cance<sup>1</sup> SBA Marks • Upload Files -A / SBA Marks / Submit to HKEAA / Acknowledgement The SBA marks of the following subject have been submitted successfully to the HKEAA. Confirm and Exam Year : 2025 Subject : English Language Click 'Submit' Wong Teacher (10000-WT) Panel Name : Submit another Subject

The Principal and Subject Panel will receive an email notification

# Subject Panel (Last stage)

Mouse over the SBA Marks menu and then click 'Upload Teacher Document / Student Work'

| 香港考試及評核局<br>Hong Kong<br>Examinations and<br>Assessment Authority |                                       | Sch          | Hong Kong Dipl<br>ool-based Asses: |
|-------------------------------------------------------------------|---------------------------------------|--------------|------------------------------------|
| 🗅 Subject Admin. 👻 💠 SBA Marks 👻                                  | Upload Files                          | s 🔹 🖸        | Reports -                          |
|                                                                   | Upload Teach<br>Document / St<br>Work | er<br>tudent |                                    |
| HKDSE Examination - School-b<br>香港中學文憑考試 - 校本評核系                  | <b>ased Asses</b><br>統                | smen         | nt (SBA)                           |
| Select Language 選擇語言 English 🗸                                    |                                       |              |                                    |

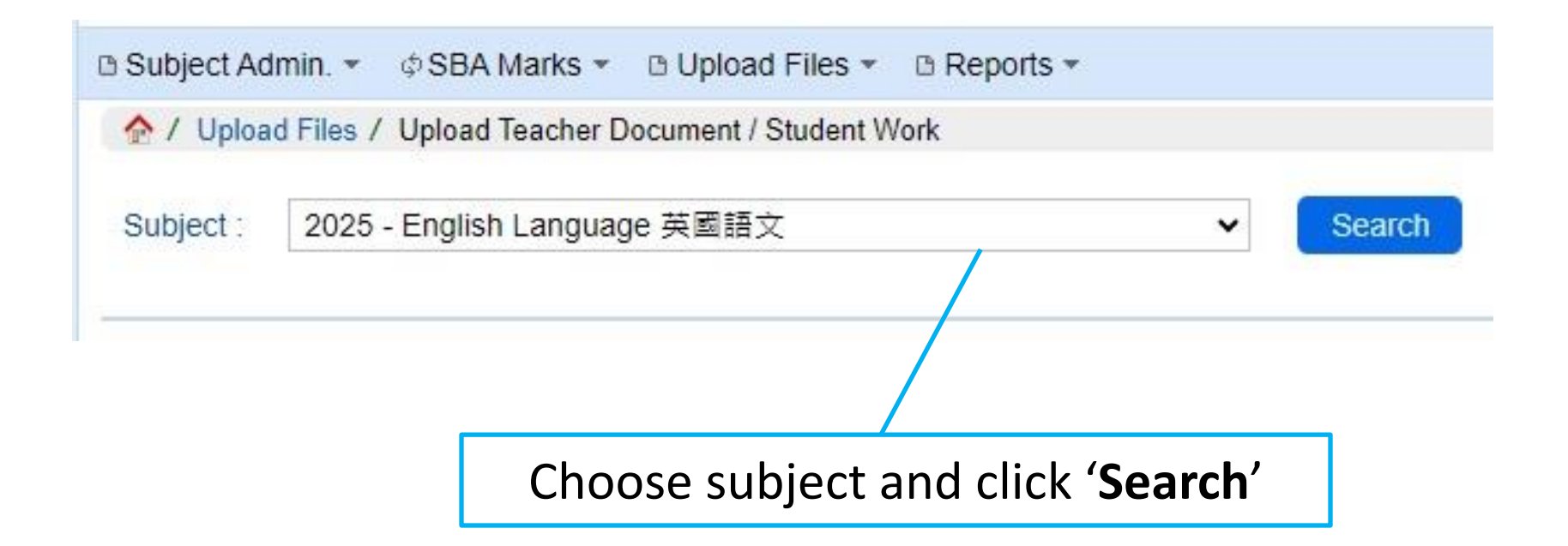

| ct Admin. 👻     | ¢SBA Marks ▼ 0       | Upload Files *     | B Reports *     |                             |          | ick (IIn                |           | 中文 English       |              |              |                       |       |
|-----------------|----------------------|--------------------|-----------------|-----------------------------|----------|-------------------------|-----------|------------------|--------------|--------------|-----------------------|-------|
| Upload Files /  | / Upload Teacher Doc | ument / Student W  | /ork            |                             |          |                         | CII       |                  | IUdu         |              |                       |       |
| ct : 2025       | - Visual Arts 視覺藝    | 術 ✔ Searc          | h               |                             |          |                         |           |                  |              |              |                       |       |
|                 |                      |                    |                 |                             |          |                         |           |                  |              |              |                       |       |
| Files Submit    | ssion Period: 02/01/ | 2025 - 23/01/202   | 25              |                             |          |                         |           |                  |              |              |                       |       |
| tudent Work     |                      |                    |                 |                             |          |                         |           |                  |              |              |                       |       |
| Total numbe     | r of record(s): 6    |                    |                 |                             |          | S                       |           | 87               |              | u            |                       | V     |
| Class<br>Name • | Document No ≎        | Teaching<br>Group≎ | Student Name \$ | Student Name<br>(Chinese)\$ | Selected | Submission<br>Method \$ | Status \$ | Uploaded Date \$ | File Name \$ | File Size \$ | View<br>Uploadeo File | Actio |
| 6A/922          | FA123456(7)          | VA                 | CANDIDATE NAME  | 考生                          | ~        | ONLINE                  | Pending   |                  |              |              |                       | Uplo  |
| 6A/928          | FB234567(8)          | VA                 | CANDIDATE NAME  | 考生                          | ~        | ONLINE                  | Pending   |                  |              |              |                       | Uplo  |
| 6B/930          | FC345678(9)          | VA                 | CANDIDATE NAME  | 考生                          | ~        | ONLINE                  | Pending   |                  |              |              |                       | Uplo  |
| 6B/938          | FA456789(0)          | VA                 | CANDIDATE NAME  | 考生                          | ~        | ONLINE                  | Pending   |                  |              |              |                       | Uplo  |
| 6B/942          | FB567890(1)          | VA                 | CANDIDATE NAME  | 考生                          | ~        | ONLINE                  | Pending   |                  |              |              |                       | Uplo  |
| COIDAE          | EC678001(2)          | VA                 |                 | 芝牛                          | J        | ONLINE                  | Pending   |                  |              |              |                       | Uplo  |

Submit to HKEAA

hdraw from HKEAA

| Choose file and                                      | d click <b>'Upload'</b>                            |                  |
|------------------------------------------------------|----------------------------------------------------|------------------|
|                                                      |                                                    |                  |
| Upload Student Work                                  |                                                    |                  |
| Class Name: 6A<br>Doc No:123456789<br>File to Upload | Class No 922<br>Student Name: CANDII<br>選擇檔案 未選擇任何 | DATE NAME<br>]檔案 |
|                                                      | Upload                                             | Close            |

| Upload Files                   | / Upload Teacher Do                | ocument / Student V | /ork            |                              |          |                         |          |                        |                       |             |                       |          |
|--------------------------------|------------------------------------|---------------------|-----------------|------------------------------|----------|-------------------------|----------|------------------------|-----------------------|-------------|-----------------------|----------|
| ect : 2025                     | - Visual Arts 視覺畫                  | 藝術 🗸 Searc          | h               |                              |          |                         |          |                        |                       |             |                       |          |
| A Files Submi                  | ssion Period: 02/01                | 1/2025 - 23/01/202  | 25              |                              |          |                         |          |                        |                       |             |                       |          |
| Student Work                   |                                    |                     |                 |                              |          |                         |          |                        |                       |             |                       |          |
| Total numbe<br>Class<br>Name • | er of record(s): 6<br>Document No≎ | Teaching<br>Group≎  | Student Name \$ | Student Name<br>(Chinese) \$ | Selected | Submission<br>Method \$ | Status≎  | Uploaded Date \$       | File Name ≎           | File Size ≎ | View<br>Uploaded File | Action   |
| 6A/922                         | FA123456(7)                        | VA                  | CANDIDATE NAME  | 考生                           | ~        | ONLINE                  | Uploaded | 07-01-2025<br>11:37:05 | VARTS<br>(123456).pdf | 6.64 MB     | *                     | Re-uploa |
| 6A/928                         | FB234567(8)                        | VA                  | CANDIDATE NAME  | 考生                           | ~        | ONLINE                  | Uploaded | 07-01-2025<br>11:37:28 | VARTS<br>(234567).pdf | 10.0 MB     | *                     | Re-uploa |
| 6B/930                         | FC345678(9)                        | VA                  | CANDIDATE NAME  | 考生                           | ~        | ONLINE                  | Uploaded | 07-01-2025<br>11:37:56 | VARTS<br>(345678).pdf | 38.62 MB    | *                     | Re-uploa |
| 6B/938                         | FA456789(0)                        | VA                  | CANDIDATE NAME  | 考生                           | ~        | ONLINE                  | Uploaded | 07-01-2025<br>11:39:04 | VARTS<br>(456789).pdf | 22.56 MB    | *                     | Re-uploa |
| 6B/942                         | FB567890(1)                        | VA                  | CANDIDATE NAME  | 考生                           | ~        | ONLINE                  | Uploaded | 07-01-2025<br>11:39:25 | VARTS<br>(567890).pdf | 11.31 MB    | *                     | Re-uploa |
| 6C/945                         | FC678901(2)                        | VA                  | CANDIDATE NAME  | 考生                           | ~        | ONLINE                  | Uploaded | 07-01-2025<br>11:39:57 | VARTS<br>(678901).pdf | 17.09 MB    | *                     | Re-uploa |
| 6C/945                         | FC678901(2)                        | VA                  | CANDIDATE NAME  | 考生                           | ~        | ONLINE                  | Uploaded | 07-01-2025<br>11:39:57 | (678901).pdf          | 17.09 MB    |                       | Re       |

Click 'Submit to HKEAA' after all the files are uploaded.

The Principal will receive an email notification

#### Reminders

- Only student work with marks submitted to HKEAA are required.
- The work for each student should be zipped to one single file if the work contains more than one file.
### Reminders

Suggested file naming convention:

[Subject Abbreviation] [(6-digit Student Document Number)].[File extension]

- e.g. CLANG(123456).zip VARTS(362880).pdf
- Student Document Number is the beginning 6 digits of the identity document of a student.

### Reminders

- Please note that for Health Management and Social Care, Literature in English and Visual Arts, the system only accepts PDF files.
- For the other subjects, the system accepts all formats, including zip, pdf, txt, docx, rtf, ppt, pptx, xlsx, csv, mp4, mp3, mpg, wmv, avi, etc.
- The file size limit for each student's work file is

| Subject                                  | File size limit |
|------------------------------------------|-----------------|
| Chinese Language, English Language       | 2GB             |
| Information and Communication Technology | 100MB           |
| Technology and Living, Visual Arts       | 40MB            |
| Other subjects                           | 15MB            |

### Request for a change of student(s) for

### work submission

- If the work of any chosen student cannot be located, or involves any irregularities (such as mark penalty being imposed due to partial plagiarism or late submission), the Subject Panel should contact the SBA Team at 3628 8064 or 3628 8070.
- Subject Panel should download the 'Record/Change of SBA Student Work Submission' form from 'Mark Reports' under 'Reports' menu.

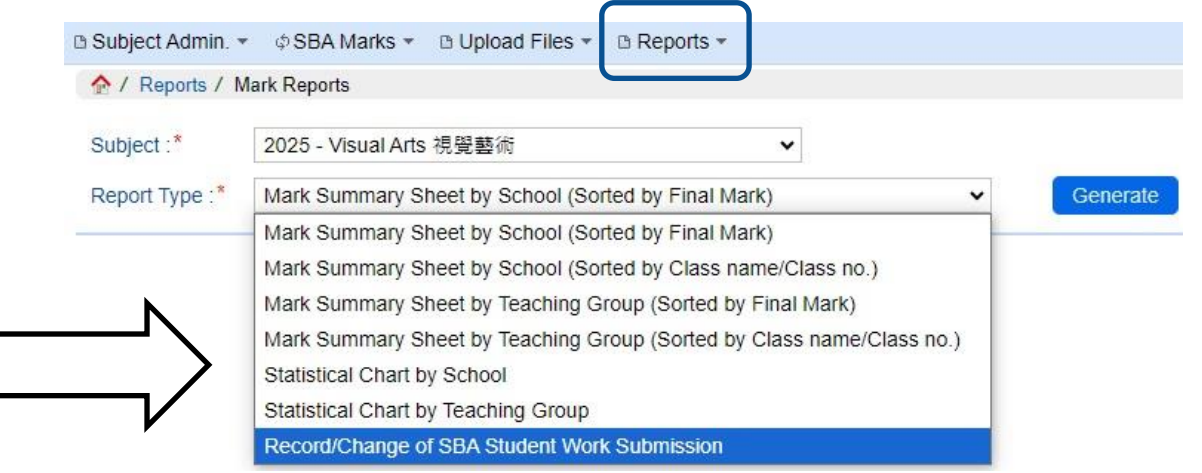

|                                                      |                                                              | Hong                                                                                                   | ong Diploma of Secondary Education Examination 2025<br>Visual Arts<br>Record/Change of SBA Student Work Submission                                                                               | District Group<br>O                        |
|------------------------------------------------------|--------------------------------------------------------------|----------------------------------------------------------------------------------------------------|----------------------------------------------------------------------------------------------------|--------------------------------------------|
| chool Code:<br>anel Teache                           | 10000<br>r: Cheung                                           | School Name: HKDSE Seco<br>Sir (10000-CS)                                                              | idary School                                                                                                    |                                            |
| Part A (For S<br>Please be                           | e the following f<br>School use only)<br>informed that th    | orm in case of change of student work is necessary<br>e following Student Work cannot be submitted and | ed replacement.                                                                                                    | Part B (For HKEAA use only)                |
| (Please tick<br>as<br>appropriate)                   | Class Name/<br>Class No                                      | Student Name (Reference Number)                                                                        | Please indicate the reason:<br>(1) Student work cannot be located.<br>(2) Marks deducted due to late submission.<br>(3) Marks deducted due to partial plagiarism.<br>(4) Others (please specify) | The Student Work to be replaced by that of |
|                                                      | 6B/930                                                       | CANDIDATE NAME (345678)                                                                                |                                                                                                    |                                            |
|                                                      | 6B/942                                                       | CANDIDATE NAME (567890)                                                                                |                                                                                                    |                                            |
|                                                      | 6A/922                                                       | CANDIDATE NAME (123456)                                                                                |                                                                                                    |                                            |
|                                                      | 6B/938                                                       | CANDIDATE NAME (456789)                                                                                |                                                                                                    |                                            |
|                                                      | 6C/945<br>6A/928                                             | CANDIDATE NAME (678901)<br>CANDIDATE NAME (234567)                                                     |                                                                                                    |                                            |
| Name of co<br>Telephone<br>Signature o<br>(Please co | ontact person: _<br>no:<br>of Principal:<br>omplete Part A a | (Mr./Ms)<br>Fax no: Ema<br>Date:<br>nd return to the HKEAA by fax (fax no.: 3628 8091)                 | address: School Seal                                                                                                    | Date:                                      |

# Request for a change of student(s) for work submission

- Complete the section for the school and email the form to <u>sba@hkeaa.edu.hk</u> or fax to 3628 8091.
- After confirming the arrangement, the HKEAA will fax the amended form to the school for school's record.

## Support Measures

### **User Manual**

#### Available on the HKEAA website (https://www.hkdse.hkeaa.edu.hk)

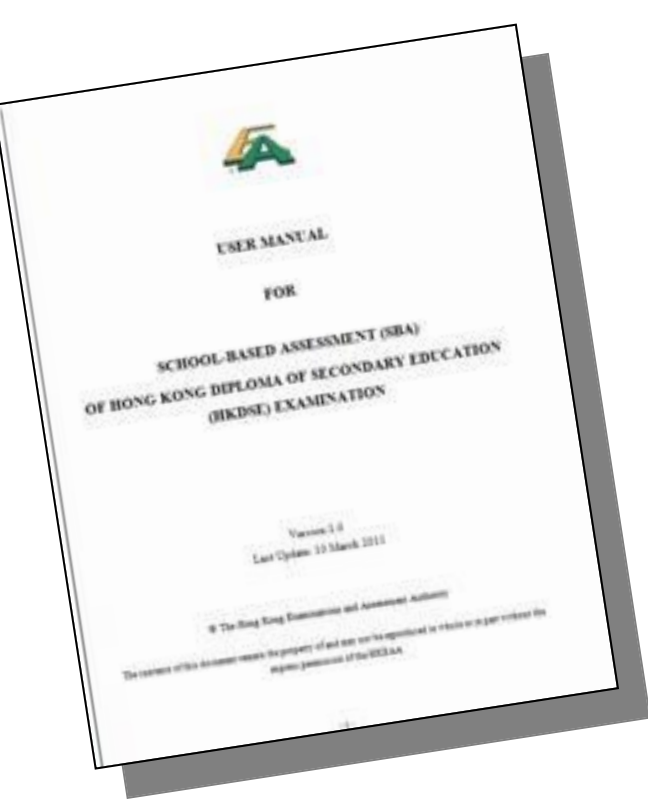

### **Enquiry Hotlines**

- General Issues:
  - dse@hkeaa.edu.hk
  - 3628-8860
- Subject Matters:
  - <u>sba@hkeaa.edu.hk</u>
  - 3628-8064
  - 3628-8070

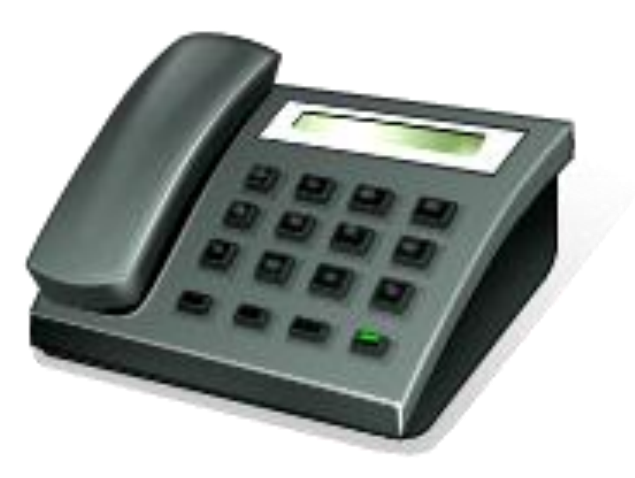

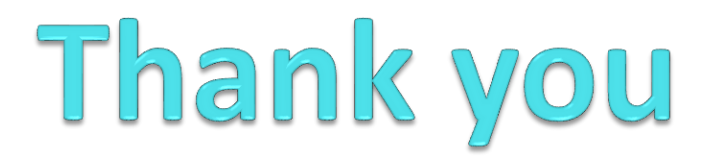